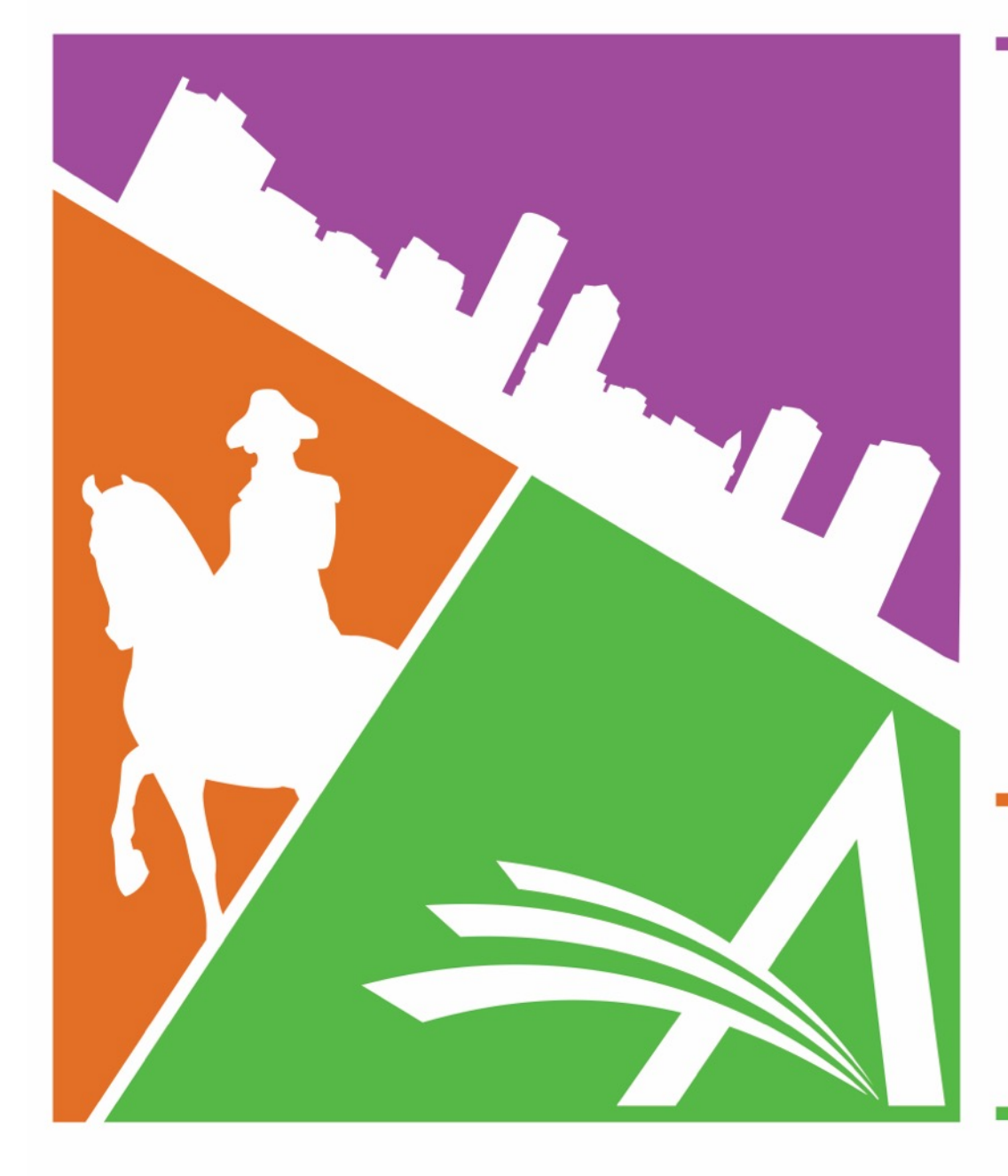

# Welcome to the 16TH Annual EMUG BOSTON

#EMUG2018

Editorial Manager<sup>®</sup> ProduXion Manager<sup>®</sup>

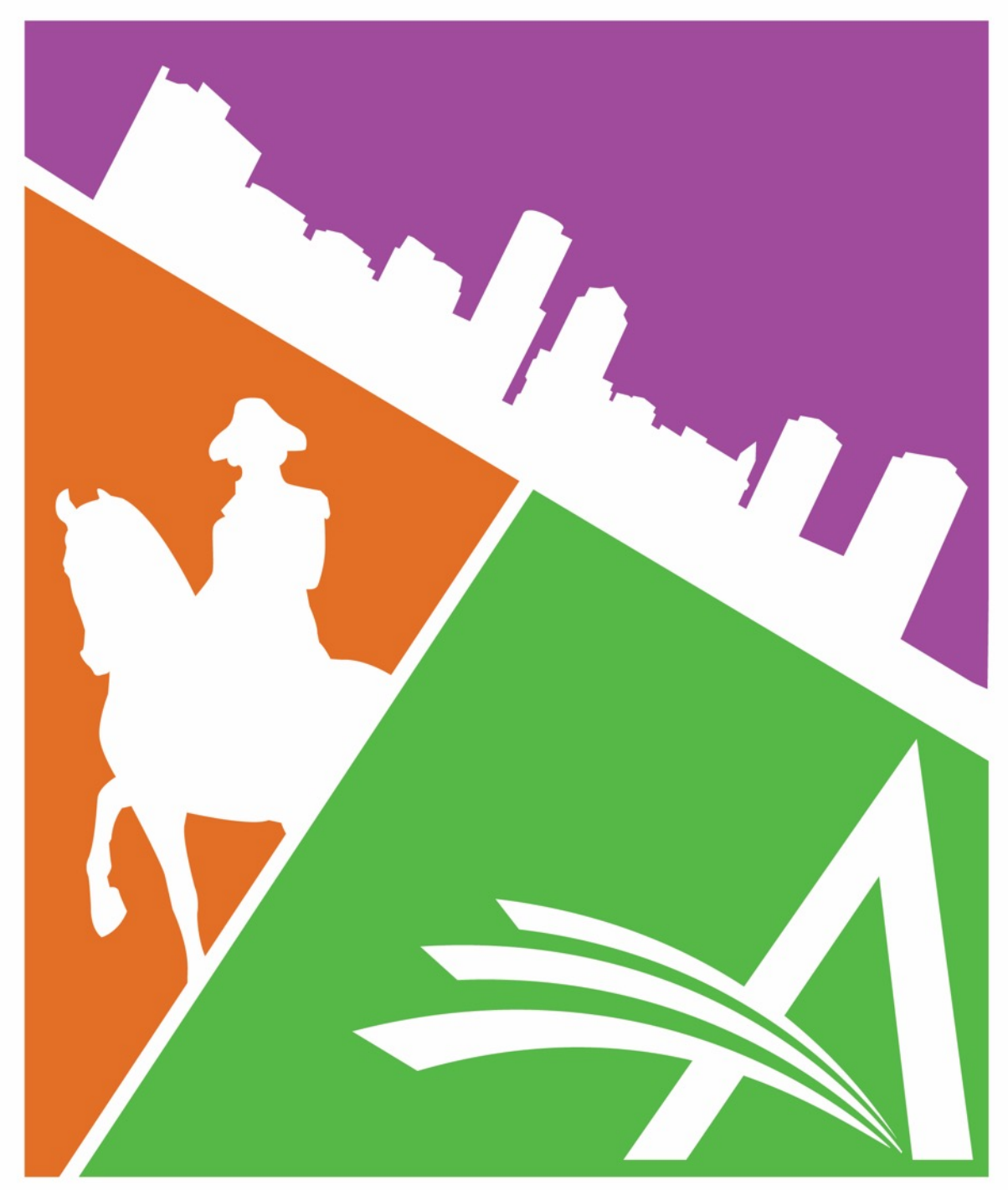

## Co-Author Workflows & Functionality

#### Jessica Snapke – Aries Systems

Senior Account Coordinator jsnapke@ariessys.com

#### Anne Tran - PLOS

Applications Systems Analyst atran@plos.org

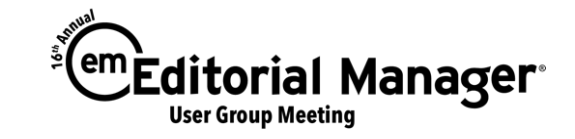

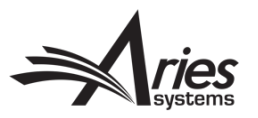

- Co-Author Verification
- Journal Office Author Visibility
- Other Author Notifications
- Co-Authors on the Transmittal Form
- ORCID solicitation
- CRediT (w/Special Guest: Anne Tran -PLOS)

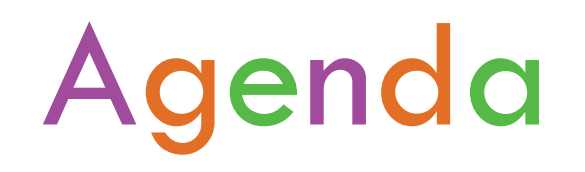

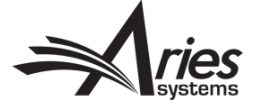

#### **Co-Author Verification**

- There are 3 options for Co-Author Verification:
- 1. Corresponding Author Only
- 2. Co-Authors verify upon new submission/revision
- 3. Co-Authors register and verify upon new submission/revision

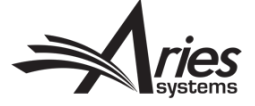

### 1. Corresponding Author Only

- The Co-Author information is stored with other manuscript data, but there is no contact with the Co-Authors
- All communication is with the Corresponding Author only
- Not really a true "verification" of Co-Authors

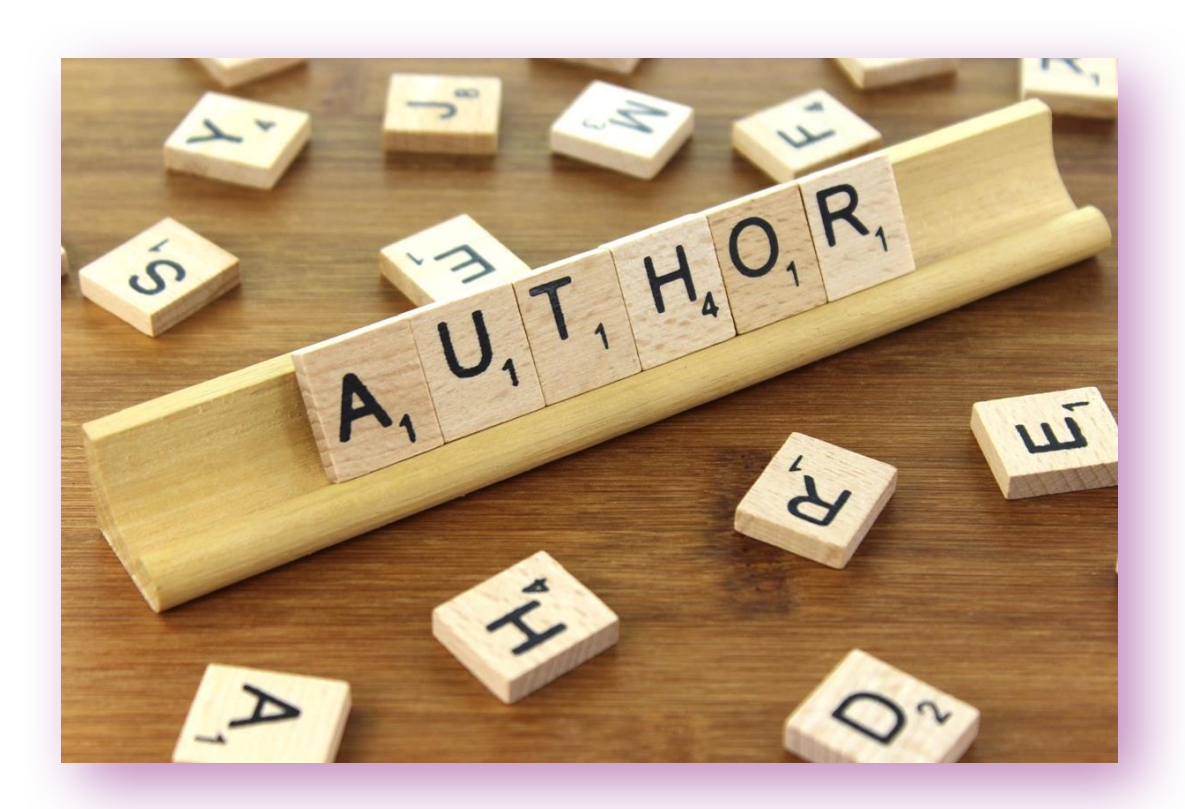

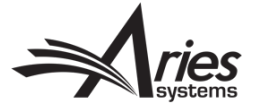

### 2. Co-Authors verify upon new submission/revision

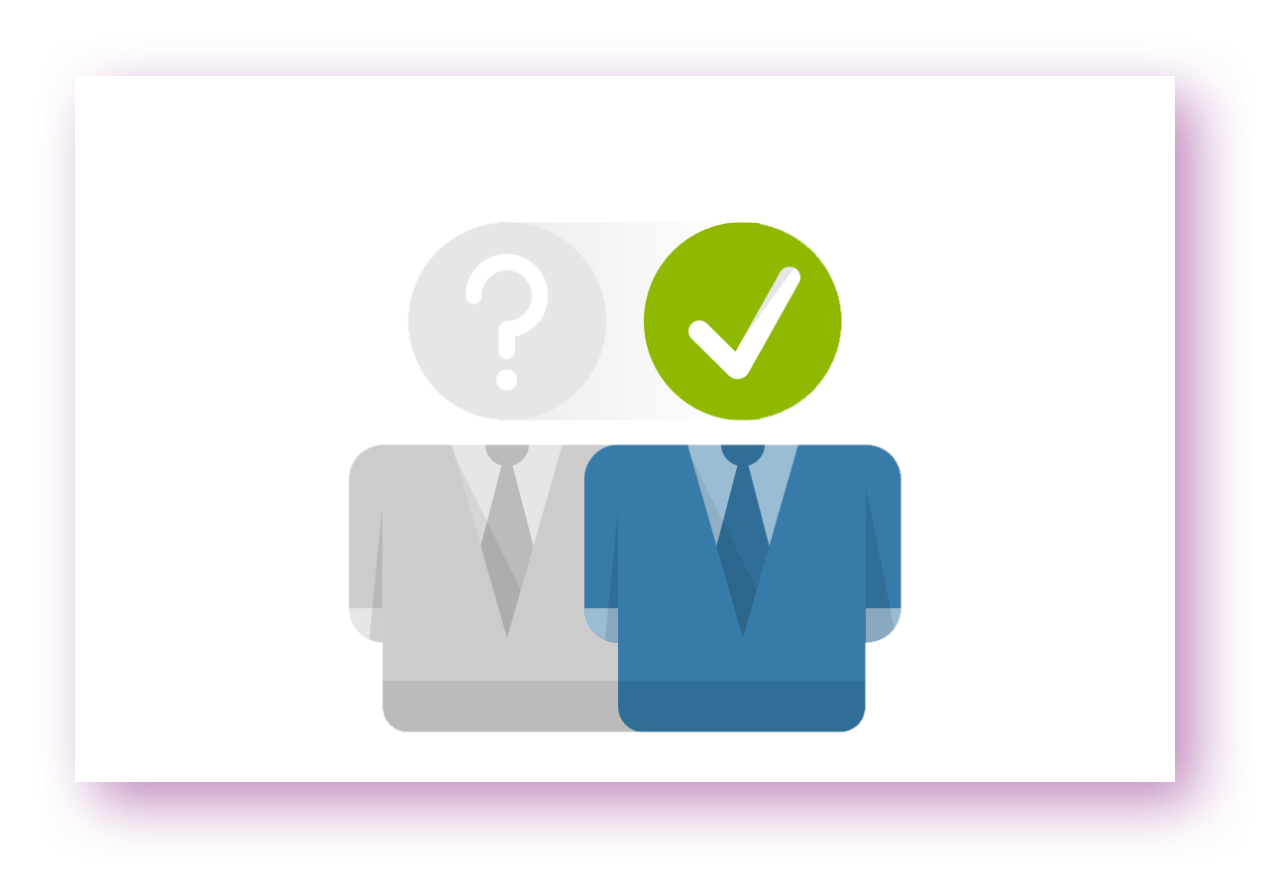

- Triggers a link that goes out in a letter to Co-Authors so that they can confirm their participation with the submission
- No login required

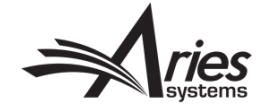

# 3. Co-Authors register and verify upon new submission/revision

- Required Co-Authors to register in EM to confirm their participation with the submission
- Login required
- Can be achieved via letter

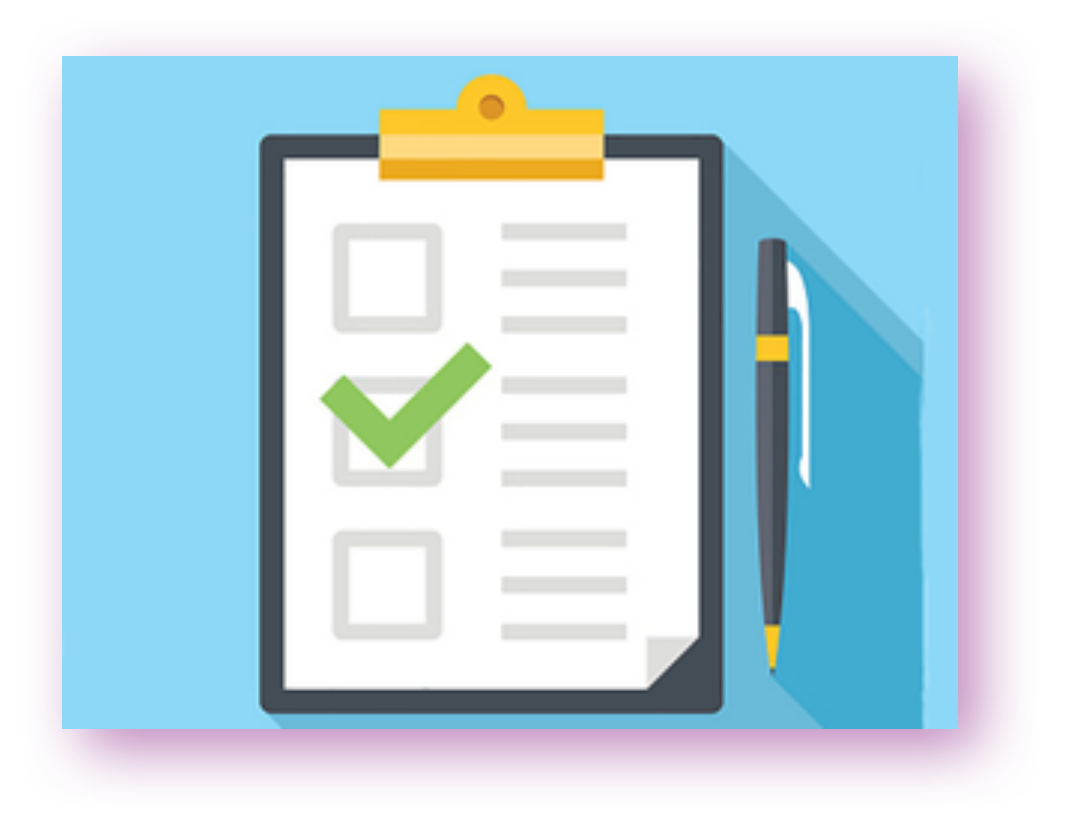

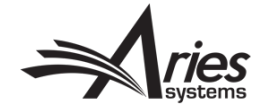

### **Co-Author Verification Letter:**

| Primary           | Social                          | Promotions                                          | +                                                                                                    |                    |
|-------------------|---------------------------------|-----------------------------------------------------|----------------------------------------------------------------------------------------------------|--------------------|
| □ ☆ 🕞 The Journal | Please verify your contribution | ution to Manuscript - Re: Manuscript by ma          | mary mary Dear Reviewer, You have been listed as a contributing author for the above manuscript. Please verify your cont | below lir 10:40 am |
|                   |                                 |                                                     |                                                                                                    |                    |
|                   |                                 |                                                     |                                                                                                    |                    |
|                   | Please verify v                 | our contribution to Manu                            |                                                                                                    |                    |
|                   |                                 |                                                     |                                                                                                    |                    |
|                   | The Journal                     | <em@editorialmanager.com></em@editorialmanager.com> |                                                                                                    |                    |
|                   | Re: Manuscri<br>by mary mary    | ipt<br>y                                            |                                                                                                    |                    |
|                   | Dear Review                     | ver,                                                |                                                                                                    |                    |
|                   | You have bee                    | en listed as a contributing author                  | or for the above manuscript. Please verify your contribution by clicking one of the below links.                         |                    |
|                   | Yes, I am affi                  | liated: <u>https://demojes141.editori</u>           | rialmanager.com/l.asp?i=382&l=GPUN4FR7                                                                                   |                    |
|                   | No, I am not a                  | affiliated: <u>https://demojes141.edi</u>           | ditorialmanager.com/l.asp?i=383&I=PXJA87WI                                                                               |                    |
|                   | Thank you,                      |                                                     |                                                                                                    |                    |
|                   | JES Demo 14                     | 4.1                                                 |                                                                                                    |                    |
|                   |                                 |                                                     |                                                                                                    |                    |

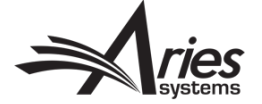

### **Co-Author Verification Configurations**

 Article Type configuration: System Administrator Functions > PolicyManager > Edit Article Types > Select Article Type to edit > Co-Author Parameters:

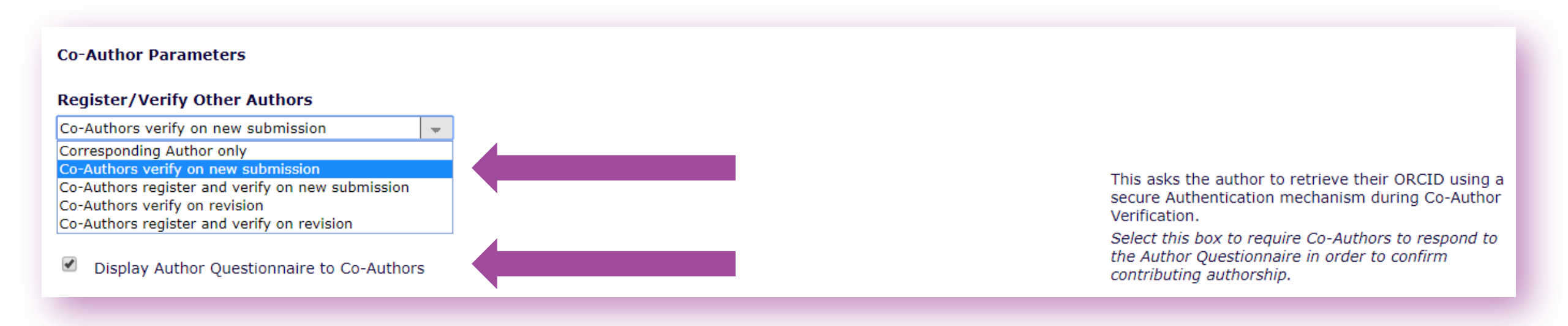

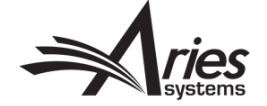

### Journal Office Visibility on Co-Authors

Editorial Manager has many ways for the Journal Office to gain visibility on their Co-Authors:

- Reporting
- Author Status Page
- Author Questionnaire
- ORCIDs
- Contributor Roles

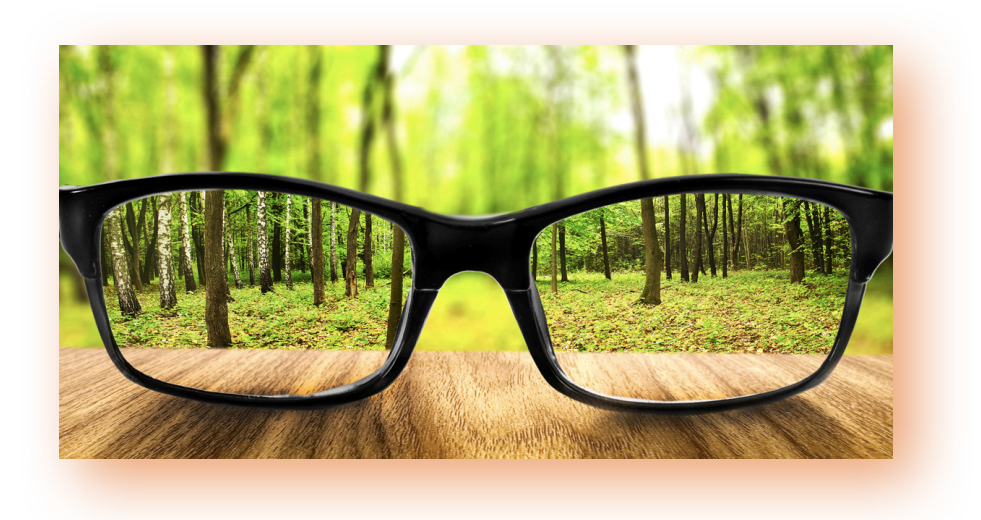

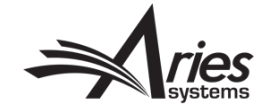

#### Chasing Co-Authors who have not verified

|                  |                                                                                                    |                 |                                  |                                  |                      |                             |                             |                    |                          |                                                                                        | Co-Aut                                                                            | hor Ren                   | ninder Report                        |                   |
|------------------|----------------------------------------------------------------------------------------------------|-----------------|----------------------------------|----------------------------------|----------------------|-----------------------------|-----------------------------|--------------------|--------------------------|----------------------------------------------------------------------------------------|-----------------------------------------------------------------------------------|---------------------------|--------------------------------------|-------------------|
| •                | Co                                                                                                    | -Auth           | or Remin                         | der                              | Repo                 | ort:                        |                             |                    |                          | <ul> <li>Display outstandi</li> <li>Display outstandi</li> <li>(mm/dd/yyyy)</li> </ul> | ng requests for verificat<br>ng requests for verificat                            | on sent 5<br>on sent betw | or more days ago.                    | 018               |
|                  |                                                                                                    |                 |                                  |                                  |                      |                             |                             |                    |                          | First Assigned Editor                                                                  | (None Selected)                                                                   |                           | <b>*</b>                             |                   |
|                  | Co-Author Reminder Report                                                                                                    |                 |                                  |                                  |                      |                             |                             |                    |                          | Handling Editor:<br>You may further refir                                              | (None Selected)                                                                   | cting all, or c           | + whoosing one or more values below. | On a PC, multiple |
|                  | Content: All Co-Author verification requests that have been outstanding for 5 or more date the desired items in the selected by holding down the 'Ctrl' key on your keyboard, while using the mouse to select the desired items in the selection box. On a Mac, the 'Command' key is used while using the mouse to click the desired items. |                 |                                  |                                  |                      |                             |                             |                    |                          |                                                                                        | se to select the<br>se to click the                                               |                           |                                      |                   |
| Check All Cl     | iear All                                                                                                    |                 |                                  |                                  | Page: 2 of 2 (       | 18 total submission records | )                           |                    | < << 1                   | Article Type:                                                                          | Quick Submission<br>Original Study<br>Editorial<br>Review                         | ÷                         | Select All<br>Clear All              |                   |
| Send<br>Reminder | Manuscript<br>Number                                                                                                    | Article<br>Type | Article<br>Title                 | Editorial<br>Status              | Co-Author<br>Name    | Co-Author<br>E-mail Address | First<br>Assigned<br>Editor | Handling<br>Editor | Initia<br>Date<br>Submit | Section/Category:                                                                      | Invited Editor Section<br>Clinincal Section<br>Epidemiology Section<br>Conference | Î.                        | Select All<br>Clear All              |                   |
|                  | WEBDEM-D-16-<br>00012<br>Details ア<br>History                                                                                                    | Original Study  | demo                             | Revise                           | m c                  | c@trash.com                 | mary mary                   |                    | Jun 13, 2016             |                                                                                        |                                                                                   | Cancel                    | Submit                               |                   |
|                  | WEBDEM-D-16-<br>00013<br>Details ア<br>History                                                                                                    | Original Study  | EMUG demo                        | Manuscript<br>Submitted          | Jane Doe             | doe@trash.com               |                             |                    | Jun 14, 2016             |                                                                                        |                                                                                   |                           |                                      |                   |
|                  | WEBDEM-D-16-<br>00016<br>Details ゼ<br>History                                                                                                    | Original Study  | EMUG 2016                        | Under Review                     | Melanie Cotterell    | mcotterell@ariessys.com     | Mary Smith                  | Mary Smith         | Jun 16, 2016             |                                                                                        | Jun 16, 2016                                                                      | 701                       | 0                                    |                   |
|                  | WEBDEM-D-16-<br>00018<br>Details ア<br>History                                                                                                    | Original Study  | EEMUG 2017                       | Required<br>Reviews<br>Completed | Melanie Cotterell    | mcotterell2@ariessys.com    | Mary Smith                  | Mary Smith         | Dec 30, 2016             |                                                                                        | Dec 30, 2016                                                                      | 504                       | 0                                    |                   |
|                  | WEBDEM-D-17-<br>00001R1<br>Details ゼ<br>History                                                                                                    | Original Study  | EEMUG other                      | Under Review                     | Lincoln<br>Hawthorne | jenlfleet@yahoo.com         | Ellen Editor                | Ellen Editor       | Jan 04, 2017             | Jan 04, 2017                                                                           | Jan 04, 2017                                                                      | 499                       | 0                                    |                   |
|                  | WEBDEM-D-17-<br>00001R1<br>Details ゼ<br>History                                                                                                    | Original Study  | EEMUG other                      | Under Review                     | Brian Papa           | bpapa@trash.com             | Ellen Editor                | Ellen Editor       | Jan 04, 2017             | Jan 04, 2017                                                                           | Jan 04, 2017                                                                      | 499                       | 0                                    |                   |
|                  | WEBDEM-D-17-<br>00002<br>Details ゼ<br>History                                                                                                    | Original Study  | EEMUG 2017                       | Revise                           | Elizabeth<br>Hopkins | bhopkins@ariessys.com       | Dianne Gullo                |                    | Jan 12, 2017             |                                                                                        | Jan 12, 2017                                                                      | 491                       | ٥                                    |                   |
|                  | WEBDEM-D-17-<br>00005<br>Details ゼ<br>History                                                                                                    | Original Study  | Transfer co-author questionnaire | Submission<br>Transferred        | Victoria Scibilia    | vscibilia@ariessys.com      |                             |                    | Apr 11, 2017             |                                                                                        | Apr 11, 2017                                                                      | 402                       | 0                                    |                   |

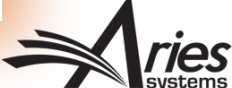

### **Co-Author Reminder Report Configurations**

Editor Main Menu > Reports > Author Reminder Reports:

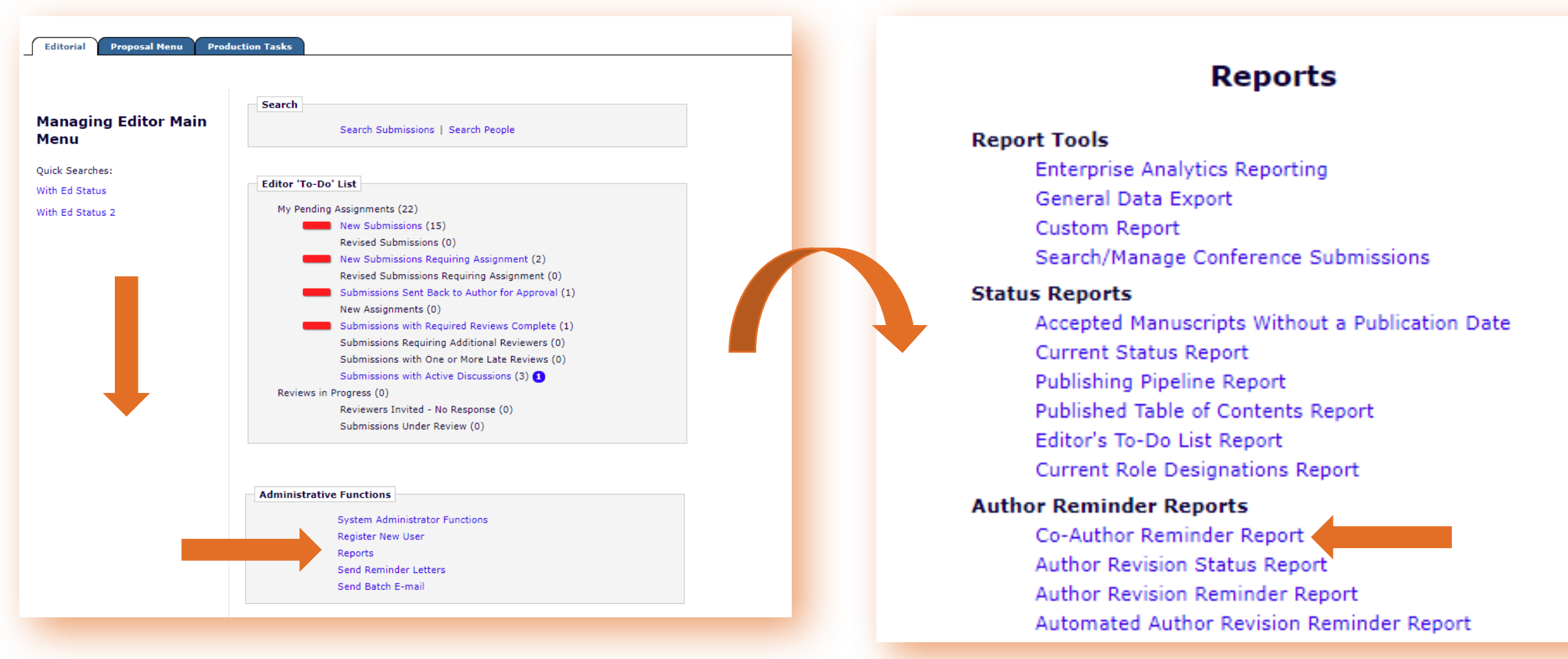

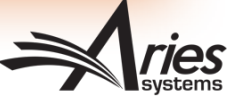

### **Co-Author Reporting**

Helpful Co-Author Data to use in reports:

- Authors View (Enterprise Analytics Reporting or EAR)
- Authors and Personal Identifiers View (EAR)
- Authors and Submissions View (EAR)
- Contributor Information (EAR)
- Author Table (General Data Export or GDE)

|     | Actual Online Publication<br>Date | Editorial Submission                        |
|-----|-----------------------------------|---------------------------------------------|
|     | Article Title                     | Equal Contribution Status                   |
|     | Article Type                      | Final Decision Date                         |
|     | Author Type                       | Final Disposition Term                      |
| Ω Δ | Author's Academic Degree          | ID of Editor who made Final<br>Decision     |
|     | Author's Address Line 1           | Initial Date Submitted                      |
|     | Author's Address Line 2           | ISNI                                        |
|     | Author's Address Line 3           | Manuscript Number                           |
|     | Author's Address Line 4           | Old PeopleID                                |
|     | Author's Affiliation              | Online Publication Date                     |
|     | Author's City                     | ORCID                                       |
|     | Author's Country                  | ORCID Authenticated                         |
| Ω Δ | Author's Department               | ORCID Imported as<br>Authenticated          |
| Δ   | Author's E-mail address           | Other Author Verification<br>Status         |
| Δ   | Author's First Name               | Other Author Verification<br>Status Date    |
|     | Author's Institution              | People ID                                   |
|     | Author's ISO Country Code         | Personal Identifier ID                      |
| Δ   | Author's Last Name                | Post-Publication<br>Corresponding Author    |
| Δ   | Author's Middle Name              | Preprint DOI                                |
|     | Author's Order                    | Production Status                           |
|     | Author's Position                 | Publication Date                            |
|     | Author's State/Province           | PubMed Author ID                            |
|     | Author's Title                    | ResearcherID                                |
| Ω Δ | Author's Zip/Postal Code          | Revision Independent Author<br>ID           |
|     | Contributor Roles                 | Revision Number                             |
|     | Date Final Disposition Set        | Scopus Author ID                            |
|     | Date Production Was<br>Completed  | Section/Category ID Number                  |
|     | Date Production Was<br>nitiated   | Short Title                                 |
|     | Deceased Status                   | Submission Created Using<br>Short Interface |
|     | Document Type ID                  | Submission Number                           |
|     | 100                               | Target Online Publication<br>Date           |
|     | ditorial Status Date              | Unique Author ID                            |
| E   | ditorial Status ID                | Unique Document ID                          |

Authors and Personal Identifiers View

#### **Co-Author Reporting**

#### • EAR Report using the "Authors and Personal Identifiers" View:

|     | А                    | В                    | С              | D               | E                   | F                  | G                         | н           | I.                          | J                         | К                 | L                    | М                 | N                                   | 0                            |
|-----|----------------------|----------------------|----------------|-----------------|---------------------|--------------------|---------------------------|-------------|-----------------------------|---------------------------|-------------------|----------------------|-------------------|-------------------------------------|------------------------------|
| 1   | Manuscript Number    | Article Title        | Article Type   | Revision Number | Author's First Name | Author's Last Name | Author`s E-mail address   | Author Type | Author`s Academic<br>Degree | C Author`s<br>Institution | Author`s<br>Order | Contributor<br>Roles | ORCID             | Other Author<br>Verification Status | Other Author<br>Verification |
| 152 | DEMOJES141-D-18-0004 | Manuscript           | Original Study | 1               | Adam                | Author             | aauthor@ariestrash.com    | off         |                             |                           | 3                 |                      |                   | (                                   | 0 5/23/2018                  |
| 153 | DEMOJES141-D-18-0004 | Manuscript           | Original Study | 1               | Angela              | Author             | angauth@ariestrash.com    | off         |                             |                           | 5                 |                      |                   | (                                   | 5/23/2018                    |
| 154 | DEMOJES141-D-18-0004 | Manuscript           | Original Study | 1               | Astrid              | Author             | astridauth@ariestrash.com | off         |                             |                           | 4                 |                      |                   | (                                   | 0 5/23/2018                  |
| 155 | DEMOJES141-D-18-0004 | Manuscript           | Original Study | 1               | Jessica             | Reviewer           | jsnapke@gmail.com         | off         |                             |                           | 2                 |                      | 0000-0003-1135    | :                                   | 2 5/23/2018                  |
| 156 | DEMOJES141-D-18-0004 | Manuscript           | Original Study | 1               | mary                | mary               | jsnapke@ariessys.com      | on          |                             |                           | 1                 |                      |                   |                                     |                              |
| 157 | DEMOJES141-D-18-0004 | Manuscript           | Original Study | 2               | 2 Adam              | Author             | aauthor@ariestrash.com    | off         |                             | Michigan State            | 3                 |                      |                   | (                                   | 0 5/23/2018                  |
| 158 | DEMOJES141-D-18-0004 | Manuscript           | Original Study | 2               | 2 Ainsley           | Author             | ainsauth@ariestrash.com   | off         |                             | Michigan State            | 5                 |                      |                   | (                                   | 0 5/23/2018                  |
| 159 | DEMOJES141-D-18-0004 | Manuscript           | Original Study | 2               | 2 Astrid            | Author             | astridauth@ariestrash.com | off         |                             | Michigan State            | 4                 |                      |                   | (                                   | 0 5/23/2018                  |
| 160 | DEMOJES141-D-18-0004 | Manuscript           | Original Study | 2               | 2 Jessica           | Reviewer           | jsnapke@gmail.com         | off         | MSLIS                       | Michigan State            | 2                 |                      | 0000-0003-1135    | :                                   | 2 5/23/2018                  |
| 161 | DEMOJES141-D-18-0004 | Manuscript           | Original Study | 2               | 2 mary              | mary               | jsnapke@ariessys.com      | on          |                             |                           | 1                 |                      |                   |                                     |                              |
| 162 | DEMOJES141-D-18-0004 | Manuscript           | Original Study | 0               | ) Ainsley           | Author             | ainsauth@ariestrash.com   | off         |                             | Michigan State            | 4                 | Investigation:S      | upporting; Meth   | (                                   | 0 5/31/2018                  |
| 163 | DEMOJES141-D-18-0004 | Manuscript           | Original Study | 0               | ) Albert            | Author             | alauth@ariestrash.com     | off         |                             | Michigan State            | 6                 | Writing - Origin     | al Draft:Equal; V | (                                   | 0 5/31/2018                  |
| 164 | DEMOJES141-D-18-0004 | Manuscript           | Original Study | 0               | ) Astrid            | Author             | astridauth@ariestrash.com | off         |                             | Michigan State            | 5                 | Project adminis      | tration:Supporti  | (                                   | 0 5/31/2018                  |
| 165 | DEMOJES141-D-18-0004 | Manuscript           | Original Study | (               | ) Jessica           | Reviewer           | jsnapke@gmail.com         | off         | MSLIS                       |                           | 2                 | Conceptualizat       | ion:Lead; Data cເ | :                                   | 2 5/31/2018                  |
| 166 | DEMOJES141-D-18-0004 | Manuscript           | Original Study | (               | ) mary              | mary               | jsnapke@ariessys.com      | on          |                             |                           | 1                 |                      |                   |                                     |                              |
| 167 | DEMOJES141-D-18-0004 | Manuscript           | Original Study | (               | ) Victoria          | Scibilia           | vscibilia@ariessys.com    | off         |                             | Michigan State            | 3                 | Formal analysis      | :0000-0002-4950   | :                                   | 2 5/31/2018                  |
| 168 | DEMOJES141-D-18-0004 | Manuscript           | Original Study | 1               | Ainsley             | Author             | ainsauth@ariestrash.com   | off         |                             | Michigan State            | 4                 | Investigation:S      | upporting; Meth   | (                                   | 0 5/31/2018                  |
| 169 | DEMOJES141-D-18-0004 | Manuscript           | Original Study | 1               | Astrid              | Author             | astridauth@ariestrash.com | off         |                             | Michigan State            | 5                 | Project adminis      | tration:Supporti  | (                                   | 0 5/31/2018                  |
| 170 | DEMOJES141-D-18-0004 | Manuscript           | Original Study | 1               | Jessica             | Reviewer           | jsnapke@gmail.com         | off         | MSLIS                       | Michigan State            | 2                 | Conceptualizat       | ion:Lead; Data cι | :                                   | 2 5/31/2018                  |
| 171 | DEMOJES141-D-18-0004 | Manuscript           | Original Study | 1               | l mary              | mary               | jsnapke@ariessys.com      | on          |                             |                           | 1                 |                      |                   |                                     |                              |
| 172 | DEMOJES141-D-18-0004 | Manuscript           | Original Study | 1               | Victoria            | Scibilia           | vscibilia@ariessys.com    | off         |                             | Michigan State            | 3                 | Formal analysis      | :0000-0002-4950   | :                                   | 2 5/31/2018                  |
| 173 | DEMOJES141-D-18-0004 | Manuscript           | Original Study | 2               | 2 Ainsley           | Author             | ainsauth@ariestrash.com   | off         |                             | Michigan State            | 4                 | Investigation:S      | upporting; Meth   | (                                   | 0 5/31/2018                  |
| 174 | DEMOJES141-D-18-0004 | Manuscript           | Original Study | 2               | 2 Astrid            | Author             | astridauth@ariestrash.com | off         |                             | Michigan State            | 5                 | Project adminis      | tration:Supporti  | (                                   | 0 5/31/2018                  |
| 175 | DEMOJES141-D-18-0004 | Manuscript           | Original Study | 2               | 2 Jessica           | Reviewer           | jsnapke@gmail.com         | off         | MSLIS                       | Michigan State            | 2                 | Conceptualizat       | ion:Lead; Data cເ | :                                   | 2 5/31/2018                  |
| 176 | DEMOJES141-D-18-0004 | Manuscript           | Original Study | 2               | 2 mary              | mary               | jsnapke@ariessys.com      | on          |                             |                           | 1                 |                      |                   |                                     |                              |
| 177 | DEMOJES141-D-18-0004 | Manuscript           | Original Study | 2               | 2 Victoria          | Scibilia           | vscibilia@ariessys.com    | off         |                             | Michigan State            | 3                 | Formal analysis      | :0000-0002-4950   | :                                   | 2 5/31/2018                  |
| 178 | DEMOJES141-D-18-0004 | Manuscript           | Original Study | (               | ) Jessica           | Reviewer           | jsnapke@gmail.com         | off         |                             |                           | 2                 | Conceptualizat       | ion:Lead          | :                                   | 2 6/4/2018                   |
| 179 | DEMOJES141-D-18-0004 | Manuscript           | Original Study | (               | ) mary              | mary               | jsnapke@ariessys.com      | on          |                             |                           | 1                 |                      |                   |                                     |                              |
| 180 | DEMOJES141-D-18-0004 | Title                | Original Study | (               | ) Jessica           | Reviewer           | jsnapke@gmail.com         | off         |                             |                           | 3                 |                      |                   | :                                   | 2 6/5/2018                   |
| 181 | DEMOJES141-D-18-0004 | Title                | Original Study | (               | ) mary              | mary               | jsnapke@ariessys.com      | on          |                             |                           | 1                 |                      |                   |                                     |                              |
| 182 | DEMOJES141-D-18-0004 | Title                | Original Study | (               | ) Victoria          | Scibilia           | vscibilia@ariessys.com    | off         |                             |                           | 2                 |                      | 0000-0002-4950    | (                                   | 0 6/5/2018                   |
| 183 | DEMOJES141-D-18-0005 | Authors, Co-Authors! | Original Study | (               | ) Aaron             | Author             | aaronauth@ariestrash.com  | off         |                             | Michigan State            | 4                 |                      |                   | (                                   | 0 6/11/2018                  |
| 184 | DEMOJES141-D-18-0005 | Authors, Co-Authors! | Original Study | (               | ) Ainsley           | Author             | ainsauth@ariestrash.com   | off         |                             | Michigan State            | 3                 |                      |                   | (                                   | 0 6/11/2018                  |
| 185 | DEMOJES141-D-18-0005 | Authors, Co-Authors! | Original Study | (               | ) Jessica           | Author             | jsnapke@gmail.com         | off         |                             | Michigan State            | 2                 |                      |                   | (                                   | 0 6/11/2018                  |
| 186 | DEMOJES141-D-18-0005 | Authors, Co-Authors! | Original Study | (               | ) mary              | mary               | jsnapke@ariessys.com      | on          |                             | _                         | 1                 |                      |                   |                                     |                              |
| 187 |                      | -                    |                |                 |                     |                    |                           |             |                             |                           |                   |                      |                   |                                     |                              |

### (Other) Author Status Page

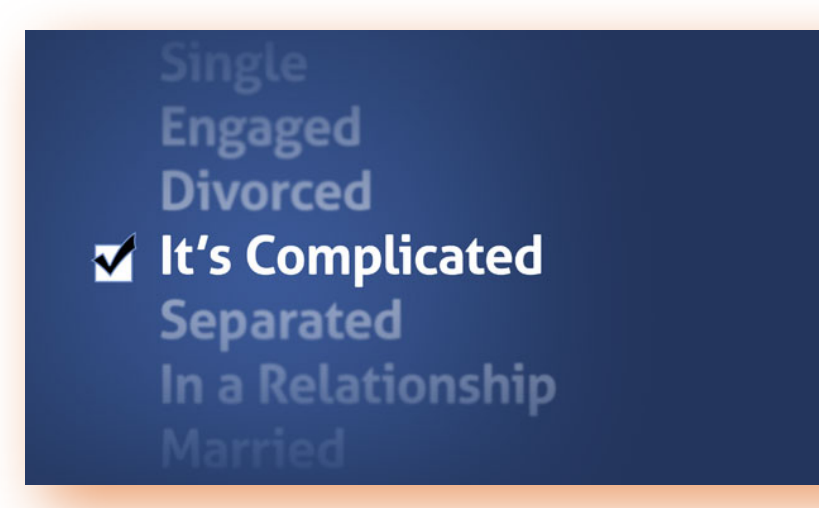

Points of Visibility:

- Author changes between versions
- Contributor Roles
- ORCID Information
- Institution and Affiliation
- Author Participation Confirmation
- Re-send verification letter
- Questionnaire Responses
- Author Details

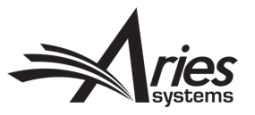

### (Other) Author Status Page

### Manuscript > "Details" link > Details Page > Author Status:

| រ<br>រ<br>រ<br>រ<br>រ<br>រ<br>រ<br>រ<br>រ<br>រ<br>រ<br>រ<br>រ<br>រ<br>រ<br>រ<br>រ<br>រ<br>រ | ww.editorialmanager.com/demojes141/defau                                         | lt.aspx                                                        | 0.     |                           |                  | 11/Contribution Author St. 1       |                | 0.40             | 1044704 24        | 100 4040 000   | A COCE242ADEE      | C18                          |
|---------------------------------------------------------------------------------------------|----------------------------------------------------------------------------------|----------------------------------------------------------------|--------|---------------------------|------------------|------------------------------------|----------------|------------------|-------------------|----------------|--------------------|------------------------------|
| Bookmar                                                                                     |                                                                                  |                                                                | 0 w    | ww.editorialmanager.      | om/demojes14     | 1/ContributingAuthorStatus         | .aspx?dociU    | )=848(msid={     | 1DA44781-31       | 182-4948-860   | A-CCCE313ABEL      | 06}&revision=1               |
|                                                                                             | A Editor Details - Google Chrome                                                 |                                                                |        |                           |                  |                                    |                |                  |                   |                |                    |                              |
| torial N                                                                                    | www.editorialmanager.com/demojes141/l                                            | EMDetails.aspx?docid=84&ms_num=DEMOJES141-D-18-00046&sectionII | 2      |                           | Author           | Details for Manusc                 | ript Nun       | nber: DEl        | MOJES14           | 1-D-18-0       | 00046              |                              |
| UT • HELP •                                                                                 |                                                                                  |                                                                |        |                           |                  |                                    | Manus          | cript            |                   |                |                    |                              |
| CONTACT US •                                                                                |                                                                                  | Details for Manuscript Number: DEMO159                         |        |                           |                  |                                    |                | _                |                   |                |                    |                              |
| Message:                                                                                    |                                                                                  | Details for Manuscript Number, DEMOSE                          | 1      |                           |                  |                                    | Clos           | e                |                   |                |                    |                              |
| s                                                                                           |                                                                                  | Cancel Save Sav                                                | e      |                           |                  |                                    |                |                  |                   | Viev           | v Author Question  | inaire Summary               |
|                                                                                             |                                                                                  |                                                                | Co     | rresponding Author        | Status           |                                    |                |                  |                   |                |                    |                              |
|                                                                                             | Abstract Manuscript Notes Production Notes Editors Reviewers Alternate Reviewers |                                                                | °S Ore | der Author Name           |                  | Email Address                      | ORCII          | ) Acade          | mic Affili        | iation Op      | tions              |                              |
|                                                                                             |                                                                                  |                                                                | 1      |                           |                  | ispapko@ariosovo s                 | Identi         | ifier Degree     | e(s)              | Mic            | w Author Dotails   |                              |
| tion                                                                                        | Corresponding Author:                                                            | many many P                                                    | 1      | mary mary                 |                  | Jsnapke@anessys.c                  | om             |                  |                   | Vie            | w Author Details   |                              |
|                                                                                             | concepting Aution                                                                | North Andover, MA UNITED STATES [Proxy]                        |        |                           |                  |                                    |                |                  |                   |                |                    |                              |
|                                                                                             | Corresponding Author E-Mail:                                                     | jsnapke@ariessys.com                                           | Ot     | her Author Status         |                  |                                    |                |                  |                   |                |                    |                              |
| s P A                                                                                       | Discussion Forum:                                                                | Initiate Discussion                                            | Or     | der Author Name           | Added in         | Email Address                      | ORCID          | Academic         | Affiliation       | Institution    | Confirmed?         | Options                      |
| e Discussi                                                                                  | Aut Comments:                                                                    |                                                                | A 1    |                           | Revision         |                                    | Identifier     | Degree(s)        |                   |                |                    |                              |
| y<br>y                                                                                      | Other thors:                                                                     | Jessica Reviewer                                               |        |                           | ▲▼               |                                    |                |                  |                   |                |                    |                              |
| iventory                                                                                    |                                                                                  | Astrid Author                                                  | 2      | essica Reviewer           | RO               | jsnapke@gmail.com                  |                |                  |                   |                | Yes                | Reset Confirmation<br>Status |
| t Submission<br>Id Back to Autho<br>ssifications<br>Final Disposition<br>iate Production    |                                                                                  | Angela Author                                                  |        |                           |                  | Luit                               |                |                  |                   |                | May 23 2018        | View Author                  |
|                                                                                             |                                                                                  | Author Status                                                  |        |                           |                  |                                    |                |                  |                   |                | 10:55 AM           | View                         |
|                                                                                             | All Authors:                                                                     | mary mary P [Proxy]                                            |        |                           |                  |                                    |                |                  |                   |                |                    | Questionnaire<br>Responses   |
| E-mail                                                                                      |                                                                                  | Adam Author                                                    | 3      | Adam Author New           | R1-mary          | aauthor@ariestrash.com             |                |                  |                   |                | No Response        | Resend Letter                |
| d Submissions                                                                               |                                                                                  | Astrid Author<br>Angela Author                                 |        |                           | mary             | Edit                               |                |                  |                   |                |                    | Details                      |
|                                                                                             |                                                                                  | Author Status                                                  |        |                           |                  |                                    |                |                  |                   |                |                    | Questionnaire Not            |
|                                                                                             | Short Title:                                                                     |                                                                | 4      | Astrid Author New         | R1-mary          | astridauth@ariestrash.com          |                |                  |                   |                | No Response        | Resend Letter                |
|                                                                                             | Article Type:                                                                    | Original Study Author List has been modified                   |        |                           | mary             | Edit                               |                |                  |                   |                |                    | View Author<br>Details       |
|                                                                                             | File Inventory:                                                                  | File Inventory                                                 |        |                           |                  |                                    |                |                  |                   |                |                    | Questionnaire Not            |
|                                                                                             | Section/Category:                                                                |                                                                | 5      | Angela Author New         | R1-mary          | angauth@ariestrash.com             |                |                  |                   |                | No Response        | Resend Letter                |
|                                                                                             | Keywords:                                                                        |                                                                |        |                           | mary             | Edit                               |                |                  |                   |                |                    | View Author<br>Details       |
|                                                                                             | Classifications:                                                                 | First Major Term; Second Major Term                            |        |                           |                  |                                    |                |                  |                   |                |                    | Questionnaire Not            |
|                                                                                             | Requested Editor:                                                                |                                                                |        |                           |                  |                                    |                |                  |                   |                |                    | Completed                    |
|                                                                                             | Technical Check:                                                                 | Technical Check Information                                    | Tou    | update the Co-Author's    | e-mail address t | hat is associated with the subm    | ission, pleas  | e click on the ` | Edit' link. To sa | ave your chang | es please click on | the 'Save' link.             |
|                                                                                             | Initial Date Submitted:                                                          | May 23 2018 10:38AM                                            | Tor    | resend letters to all Oth | er Authors with  | a status of 'No Response' and s    | end letters r  | equesting verif  | ication to Othe   | er Authors who | have never been    | notified, click the          |
|                                                                                             | Editorial Status Date:                                                           | May 23 2018 11:08AM                                            | 'Ser   | nd Letters' button. To s  | end an individua | I letter, please use the link next | t to that Auth | hor's name.      |                   |                |                    |                              |
|                                                                                             | Current Editorial Status:                                                        | Revised Manuscript Submitted                                   | Se     | end Letters               |                  |                                    |                |                  |                   |                |                    |                              |
|                                                                                             | Last Revision Number:                                                            | 1                                                              | -      |                           |                  |                                    |                |                  |                   |                |                    |                              |
|                                                                                             | Cubrician Taract Cubric Cubric                                                   | May 23 2018 11:08AM                                            | _      |                           |                  |                                    |                |                  |                   |                |                    |                              |
|                                                                                             | Submission Larget Publication Date:                                              | (mm/dd/yyyy)                                                   | Re     | moved Authors             |                  |                                    |                |                  |                   |                |                    |                              |
|                                                                                             |                                                                                  |                                                                |        |                           |                  |                                    |                |                  |                   |                |                    |                              |
|                                                                                             |                                                                                  |                                                                |        |                           |                  |                                    | -              | -                |                   |                |                    |                              |

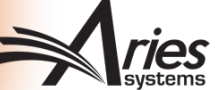

| ← → C ☆ ③ www.editorialm                                                                                                    | ialmanager.com/demojes141/default.aspx               |                                                                                                    |                                                                           | Author Status - Google Chrome - |                 |                                                            |                                                                                                    |                            |                 |                 |                     |                                 |                               | – 🗆 ×                                          |  |
|----------------------------------------------------------------------------------------------------|------------------------------------------------------|----------------------------------------------------------------------------------------------------|---------------------------------------------------------------------------|---------------------------------|-----------------|------------------------------------------------------------|----------------------------------------------------------------------------------------------------|----------------------------|-----------------|-----------------|---------------------|---------------------------------|-------------------------------|------------------------------------------------|--|
| Apps 📙 Bookmarks                                                                                                    |                                                      |                                                                                                    | (i) www                                                                   | v.editorialmanaq                | er.com/dem      | nojes 141/Contribu                                         | utingAuthorStatus.a                                                                                            | spx?docID=88&msid          | I={0DFDA8E      | 1-B30B-4B       | D-9AAD-C            | 0572E27BA                       | C9}&revision=1                | 1                                              |  |
| <u> </u>                                                                                                    | 🛹 Editor Details - Google Chrome                     |                                                                                                    |                                                                           |                                 | -               | 2                                                          |                                                                                                    |                            | -               |                 |                     |                                 | -                             |                                                |  |
| Content of the subset of the subset of the s | Www.editorialmanager.com/demojes141/EME              | Details.aspx?docid=88&ms_num=DEMO                                                                                                    | Author Details for Manuscript Number: DEMOJES141-D-18-00047<br>Manuscript |                                 |                 |                                                            |                                                                                                    |                            |                 |                 |                     |                                 |                               |                                                |  |
| mportant Message: Site under dev                                                                                                    |                                                      | Details for Manuscri                                                                                                    | Close                                                                     |                                 |                 |                                                            |                                                                                                    |                            |                 |                 |                     |                                 |                               |                                                |  |
|                                                                                                    |                                                      |                                                                                                    |                                                                           |                                 |                 |                                                            |                                                                                                    |                            |                 |                 |                     | View A                          | uthor Questionnair            | e Summary                                      |  |
| •• ?<br>Page: 1 of 1 (1 tota                                                                                                    | Abstract                                             | Manuscript Notes Production Notes Editor                                                                                                    | Corre<br>Order                                                            | sponding Author                 | Status          | Ca                                                         | ontributor Emai<br>oles                                                                                        | Address OR                 | Acad<br>ier Deg | lemic<br>ree(s) | Affili; 1           | Ор                              |                               |                                                |  |
| Action M                                                                                                    | Commence they build an                               | H                                                                                                    | 1                                                                         | mary mary                       |                 |                                                            | jsnapl                                                                                                    | ke@ariessys.com            |                 |                 |                     | Viev                            | or Details                    |                                                |  |
| <b>F</b>                                                                                                    | Corresponding Author:                                | North Andover, MA UNITED STATES [Proxy]                                                                                                    |                                                                           |                                 |                 |                                                            |                                                                                                    |                            |                 |                 |                     |                                 |                               |                                                |  |
| View Submission                                                                                                    | Corresponding Author E-Mail:                         | jsnapke@ariessys.com                                                                                                    | Othe                                                                      | r Author Status                 |                 |                                                            |                                                                                                    |                            |                 |                 |                     |                                 |                               |                                                |  |
| Details 🖓 🔺                                                                                                    | Discussion Forum:                                    | Initiate Discussion                                                                                                    | othe                                                                      | Addition Status                 |                 |                                                            |                                                                                                    |                            |                 |                 |                     |                                 |                               |                                                |  |
| Initiate Discussion<br>Duplicate Submission Check ()                                                                                                    | Author Comments:                                     |                                                                                                    | Order                                                                     | r Author Name                   | Added in        | Contributor Role                                           | es Email Address                                                                                               | ORCID Iden                 | tifier          | Academic        | Affiliation         | Institutio                      | n Confirmed?                  | Options                                        |  |
| History<br>Technical Check<br>File Inventory                                                                                                    | Other Authors:                                       | Jessica E Reviewer, MSLIS, Sparrow Hospital<br>Victoria Scibilia, Sparrow Hospital Michigan S<br>Ainsley Author, Sparrow Hospital Michigan St                      | ▲ ▼                                                                       | <b>▲</b> ▼                      | Revision        | Concentration                                              |                                                                                                    |                            |                 | Degree(s)       | ▲▼                  |                                 | <b>▲</b> ▼                    | Beest                                          |  |
| Edit Submission Dr<br>Send Back to Author Dr<br>Classifications<br>Set Final Disposition                                                                                                    |                                                      | Astrid Author, Sparrow Hospital  Michigan Sta                                                                                                    | 2                                                                         | Reviewer                        | RU              | (Lead)<br>Data curation<br>(Supporting)                    | jsnapke@gmail.co<br>Edit                                                                                       | .com                       |                 | MOLIO           | Hospital            | State<br>University             | May 31 2018<br>2:08 PM        | Confirmation<br>Status<br>View Author          |  |
| Initiate Production<br>View Reviews and Comments<br>Send E-mail<br>Linked Submissions                                                                                                    | All Authors:                                         | Mary mary of PROXY<br>Jessica E Reviewer, MSLIS, Sparrow Hospital<br>Victoria Scibilia, Sparrow Hospital Michigan S<br>Ainsley Author, Sparrow Hospital Michigan S |                                                                           |                                 |                 |                                                            |                                                                                                    |                            |                 |                 |                     |                                 |                               | Details<br>View<br>Questionnaire<br>Responses  |  |
|                                                                                                    | Astrid Author, Sparrow Hospital  Mi<br>Author Status | Astrid Author, Sparrow Hospital Michigan Sta                                                                                                    | 3                                                                         | Victoria Scibilia               | RO              | Formal analysis<br>(Lead)<br>Funding acquisitio<br>(Equal) | vscibilia@ariessys<br>Edit<br>n                                                                                | .com 0000-0002-49          | 950-9989 🕐      |                 | Sparrow<br>Hospital | Michigan<br>State<br>University | Yes<br>May 31 2018<br>2:07 PM | Reset<br>Confirmation<br>Status<br>View Author |  |
|                                                                                                    | Article Type:                                        | Original Study Author List has been modified                                                                                                    | ed                                                                        |                                 |                 | (Lybai)                                                    |                                                                                                    |                            |                 |                 |                     |                                 | 2107 111                      | Details                                        |  |
|                                                                                                    | File Inventory:                                      | File Inventory                                                                                                    |                                                                           |                                 |                 |                                                            |                                                                                                    |                            |                 |                 |                     |                                 |                               | View<br>Ouestionnaire                          |  |
|                                                                                                    | Section/Category:                                    |                                                                                                    |                                                                           |                                 |                 |                                                            |                                                                                                    |                            |                 |                 |                     |                                 |                               | Responses                                      |  |
|                                                                                                    | Keywords:                                            |                                                                                                    | 4                                                                         | Ainsley Author                  | RO              | Investigation<br>(Supporting)                              | ainsauth@ariestra                                                                                              | ish.com                    |                 |                 | Sparrow<br>Hospital | Michigan<br>State               | No Response                   | Resend Letter<br>View Author                   |  |
|                                                                                                    | Classifications:                                     | First Major Term; Second Major Term                                                                                                    |                                                                           |                                 |                 | Methodology                                                | Ealt                                                                                                    |                            |                 |                 |                     | University                      |                               | Details                                        |  |
|                                                                                                    | Requested Editor:                                    |                                                                                                    |                                                                           |                                 |                 | (Supporting)                                               |                                                                                                    |                            |                 |                 |                     |                                 |                               | Questionnaire<br>Not                           |  |
|                                                                                                    | Technical Check:                                     | Technical Check Information                                                                                                    |                                                                           |                                 |                 |                                                            |                                                                                                    |                            |                 |                 |                     |                                 |                               | Completed                                      |  |
|                                                                                                    | Initial Date Submitted:                              | May 31 2018 02:06PM                                                                                                    | 5                                                                         | Astrid Author                   | RO              | Project administra                                         | tion astridauth@ariest                                                                                         | iestrash.com               |                 | Sparro          | Sparrow             | Michigan                        | No Response                   | Resend Letter                                  |  |
|                                                                                                    | Editorial Status Date:                               | May 31 2018 02:13PM                                                                                                    |                                                                           |                                 |                 | Resources                                                  | Edit                                                                                                    |                            |                 |                 | nospital            | University                      |                               | Details                                        |  |
|                                                                                                    | Current Editorial Status:                            | Revised Manuscript Submitted                                                                                                    |                                                                           |                                 |                 | (Supporting)                                               |                                                                                                    |                            |                 |                 |                     |                                 |                               | Questionnaire                                  |  |
|                                                                                                    | Last Revision Number:                                | 1                                                                                                    |                                                                           |                                 |                 |                                                            |                                                                                                    |                            |                 |                 |                     |                                 |                               | Completed                                      |  |
|                                                                                                    | Date Last Revision Submitted:                        | May 31 2018 02:13PM                                                                                                    | To upd                                                                    | ate the Co-Author's             | e-mail addres   | s that is associated v                                     | ciated with the submission, please click on the 'Edit' link. To save your changes pleas                        |                            |                 |                 |                     | e click on the 'Save' link.     |                               |                                                |  |
|                                                                                                    |                                                      | (mm/dd/yyyy)                                                                                                    | To res                                                                    | end letters to all Ot           | her Authors wi  | th a status of 'No Res                                     | sponse' and send letters                                                                                       | requesting verification to | o Other Author  | rs who have n   | ever been not       | tified, click the               | e 'Send Letters' but          | tton. To send an                               |  |
|                                                                                                    | Submission Target Volume:                            |                                                                                                    | individ                                                                   | ual letter, please us           | e the link next | to that Author's nan                                       | ne.                                                                                                    |                            |                 |                 |                     |                                 |                               |                                                |  |
|                                                                                                    | Submission Target Issue:                             |                                                                                                    | Jena                                                                      | Letters                         |                 |                                                            |                                                                                                    |                            |                 |                 |                     |                                 |                               |                                                |  |
|                                                                                                    | Transmittal Form:                                    | Link to Transmittal Form                                                                                                    |                                                                           |                                 |                 |                                                            |                                                                                                    |                            |                 |                 |                     |                                 |                               |                                                |  |
|                                                                                                    | Author Days To Revise:                               | 14                                                                                                    | Remo                                                                      | wed Authors                     |                 |                                                            |                                                                                                    |                            |                 |                 |                     |                                 |                               |                                                |  |
|                                                                                                    | Final Disposition Term:                              |                                                                                                    | Rent                                                                      |                                 |                 |                                                            |                                                                                                    |                            |                 |                 |                     |                                 |                               |                                                |  |
|                                                                                                    | Corresponding Editory                                | Ellos Editor Editor & IDenad                                                                                                    | Autho                                                                     | or Name                         | R               | emoved in Co                                               | ntributor Roles                                                                                                | Email Address              | ORCID           | Academic        | : Affilia           | ntion In                        | stitution Co                  | nfirmed?                                       |  |
|                                                                                                    |                                                      |                                                                                                    | • •                                                                       |                                 | R d             |                                                            |                                                                                                    |                            | Identifier      | Degree(s        | ' ▲▼                |                                 | <b></b>                       | •                                              |  |
|                                                                                                    |                                                      |                                                                                                    | Albert                                                                    | Author                          | R1              | -mary mary Wri<br>Wri<br><del>Wri</del>                    | iting – original draft<br>(Equal)<br>iting – review & editing<br>(Equal)<br>i <del>ting – original draft</del> | alauth@ariestrash.com      |                 |                 | Sparro<br>Hospit    | ow Mi<br>al Ur                  | chigan State No<br>hiversity  | Response                                       |  |
|                                                                                                    |                                                      |                                                                                                    |                                                                           |                                 |                 | 14449                                                      | ang - review a colang                                                                                          |                            |                 |                 |                     |                                 |                               |                                                |  |

### **Options Column**

Options

Reset Confirmation Status View Author Details View Questionnaire Responses Reset Confirmation Status View Author Details View Questionnaire Responses Resend Letter View Author Details Questionnaire Not Completed Resend Letter View Author Details Questionnaire Not Completed

- Reset Co-Author's status with the paper from "Confirmed" to "No Response"
- View the Co-Author's responses to Co-Author Questionnaire
- View the Co-Author's Details on one page name, degrees, institution, affiliation, ORCID, contributor roles
- Resend the Co-Author verification letter

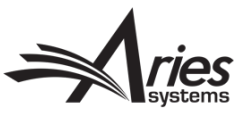

#### Configurations

 To configure: PolicyManager > Define Details Page Layouts > Edit > "Select Items To Display" > Select "Other Authors (List Excluding Corresponding Author)" > Submit

| ROLEMANAGER + ACTIONMANAGER + ADMINIMANAGER + ADMINISTRATION HELP                                                                                                    |  |  |  |  |  |  |  |  |
|----------------------------------------------------------------------------------------------------|--|--|--|--|--|--|--|--|
| Select Items to Display for Alternate Editorial Details Page                                                                                                    |  |  |  |  |  |  |  |  |
| Select the information to appear on the Details page<br>* Items marked with an asterisk are subject to additional permissions, which may mean that some users will not be able to view them until you give them the additional permission to do so in RoleManager.                                                                                                    |  |  |  |  |  |  |  |  |
| Expand All Collapse All                                                                                                    |  |  |  |  |  |  |  |  |
| Article Type  Full Title  Secondary Full Title  Secondary Short Title  First Author  Country  Corresponding Author (First, Middle and Last Name, Institute, City, State, and Country)  Corresponding Author E-Mail  All Authors (List excluding Corresponding Author)  All Authors (List including Corresponding Author)  All Authors (List including Corresponding Author)  All Authors (List including Corresponding Author) |  |  |  |  |  |  |  |  |
| All Authors Secondary Information ( <i>List including Corresponding Author</i> )     Funding Information     Abstract                                                                                                    |  |  |  |  |  |  |  |  |

### Institution AND Affiliation

- New feature in 14.1
  - Institution can now be displayed on Author Details Page
  - Previously only Affiliation was displayed
- New feature in 15.0 (or early adopters in 14.1)
  - Affiliation metadata is now extracted
- That's great! What's the difference?
  - In terms of EM:
    - Institution: Author's PRIMARY organization single field dropdown (populated with RingGold institution list)
    - Affiliation: Author's OTHER organization(s) text box for multiple entries

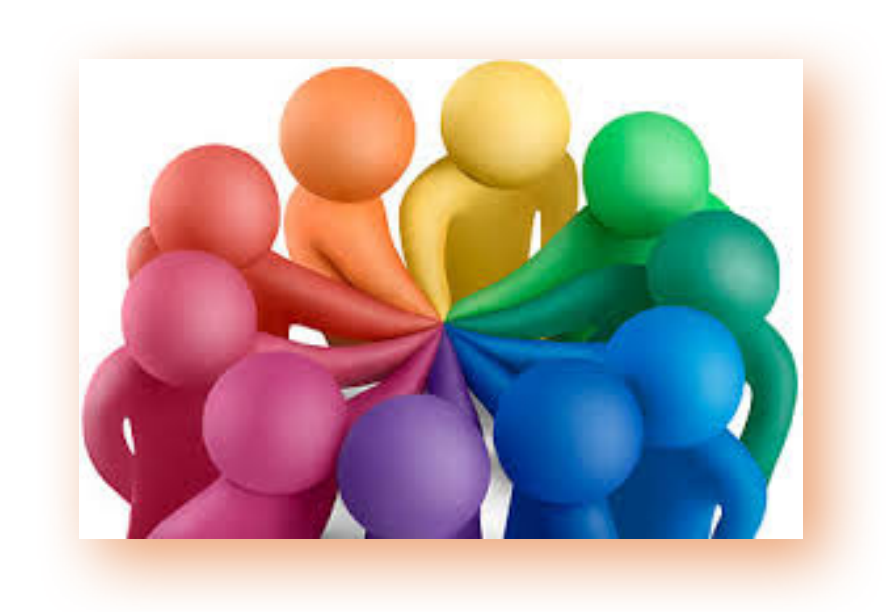

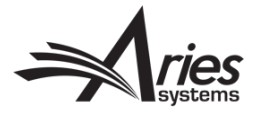

#### Author Questionnaire

- Way to capture information you from Co-Authors that you may not want/need from Corresponding Authors
- Responses travel with the MS just like Submission Questionnaire responses
- Can be Required or Optional

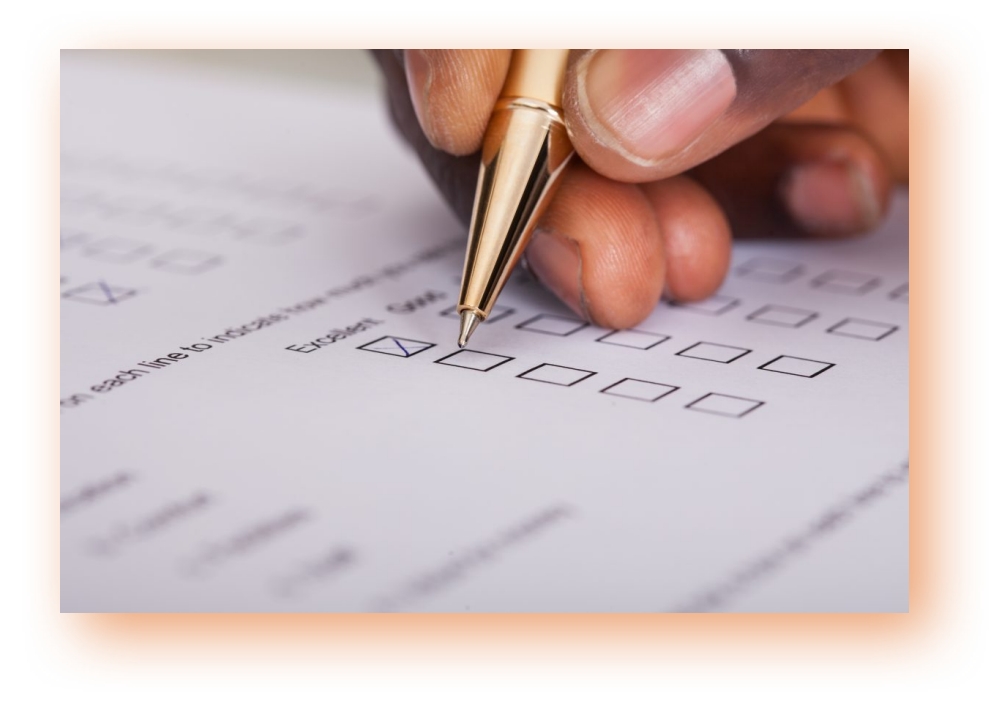

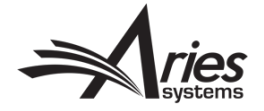

### Configurations

Identical process as Submission Questions/ Questionnaires:

- 1. Create Question in Question Pool
- 2. Add to a Questionnaire
- 3. Tie Questionnaire to an Article Type

Editorial Manager

Manager Role: Managing Editor Username: mary

#### PolicyManager Main Menu

Expand All Collapse All

#### Submission Policies

Edit Article Types

Edit Submission Items Configure Color Codes for Companion Files Edit Sections/Categories Set Classifications Display Policy Edit Classifications Edit Request Authenticated ORCID iD Instructions Define PDF Cover Page Layouts Configure PDF Watermarks Select Author's Reviewer Preferences Set Request Editor or Assign Editor Display Options Edit Manuscript Geographic Region of Origin Edit Manuscript Submission Instructions Edit Legacy Manuscript Submission Instructions Configure Instructions for New Submission Redirect Configure Manuscript Services Icon Set Maximum Size of Uploaded File Set Other Author Parameters Configure Contributor Roles Set Revision File Selection Option Configure Duplicate Submission Check Configure Technical Check Configure checkCIF Configure Bibliometric Intelligence Configure Author Accept Checkbox

Questionnaire Policies
 Create Custom Ouestions

Create Custom Questions Create Questionnaires Edit Co-Author Questionnaire Instructions

#### Additional Data Policies

Add/Edit Additional People Detail Fields Add/Edit Additional Manuscript Detail Fields @Add/Edit Additional Schedule Group Detail Fields Edit Additional Invitation Details

Editor Assignment Policies

### 1. Create Question in Question Pool/Library

 System Admin Functions > PolicyManager > Questionnaire Policies > Create Custom Questions > Add Question button

| Listed bel<br>Add Ques                                  | low are the customized questions which may be displayed as part of a stion                                                                                                    | Editorial N                                                                             | AGER • POLICYMANAGER • ADMINISTRATION HELP                                                                                                    |                                                                       |
|---------------------------------------------------------|----------------------------------------------------------------------------------------------------|-----------------------------------------------------------------------------------------|----------------------------------------------------------------------------------------------------|-----------------------------------------------------------------------|
| Actions<br>Edit<br>Copy<br>Hide<br>Edit<br>Copy<br>Hide | Description  Please confirm you have approval from all Co-authors to submit this  If you have submitted this manuscript to another publication please                                                                                                    | Enter the questi<br>or production ta:<br>If a Custom Que<br>questionnaire. If<br>Cancel | Add Custom Question<br>on/statement, default response text (if required), and any instructions to be displayed as part of a Questionnaire. Questionnaires may be configured to be presented as part of si<br>sk completion.<br>Istion response is associated with a Submission Flag, the Flag will be automatically set if this response is selected or entered by an Author. NOTE: This only applies if the question<br>the question appears on an Author or Production questionnaire, the flag will not be set. | ubmission, author verification<br>n is included on a <b>Submissio</b> |
| Edit<br>Copy<br>Hide<br>Edit<br>Copy                    | Please enter the date you submitted the paper to another publicatio Please enter the Word Count of your manuscript                                                                                                    |                                                                                         |                                                                                                    | Insert Special Char                                                   |
| Edit<br>Copy<br>Hide<br>Edit                            | <ul> <li>§ Open Science Badges:</li> <li>Are you interested in applying for one or more of the powing Open Data Badge, [2] Open Materials Badge, or [3] Preregistion Badge</li> <li>Please click here for more information.</li> <li>Are you a "Society A" member?</li> </ul> | Question<br>Are there<br>Instruction                                                    | text:<br>other relationships or activities that readers could perceive to have influenced, or that give the appearance of potentially influencing, what you wrote in the submitted work?<br>ns for Author Response:                                                                                                    |                                                                       |
| Conv                                                    |                                                                                                    | "Text" and<br>decimal p<br>Response                                                     | I "Notes" responses can contain any mix of characters and numbers. A "Date" response must be entered in a mm/dd/yyyy format. "Integer" and "Decimal" responses can contain<br>oint. A "List" response type requires the Author to select from the predefined response values.<br>e Type: Text  Maximum Field Length (1-200): Default<br>Value Flag                                                                                                    | n only a number or                                                    |

### 2. Add Question to Questionnaire

 System Admin Functions > PolicyManager > Questionnaire Policies > Create Questionnaire > Either edit existing or create new > Add Custom Questions

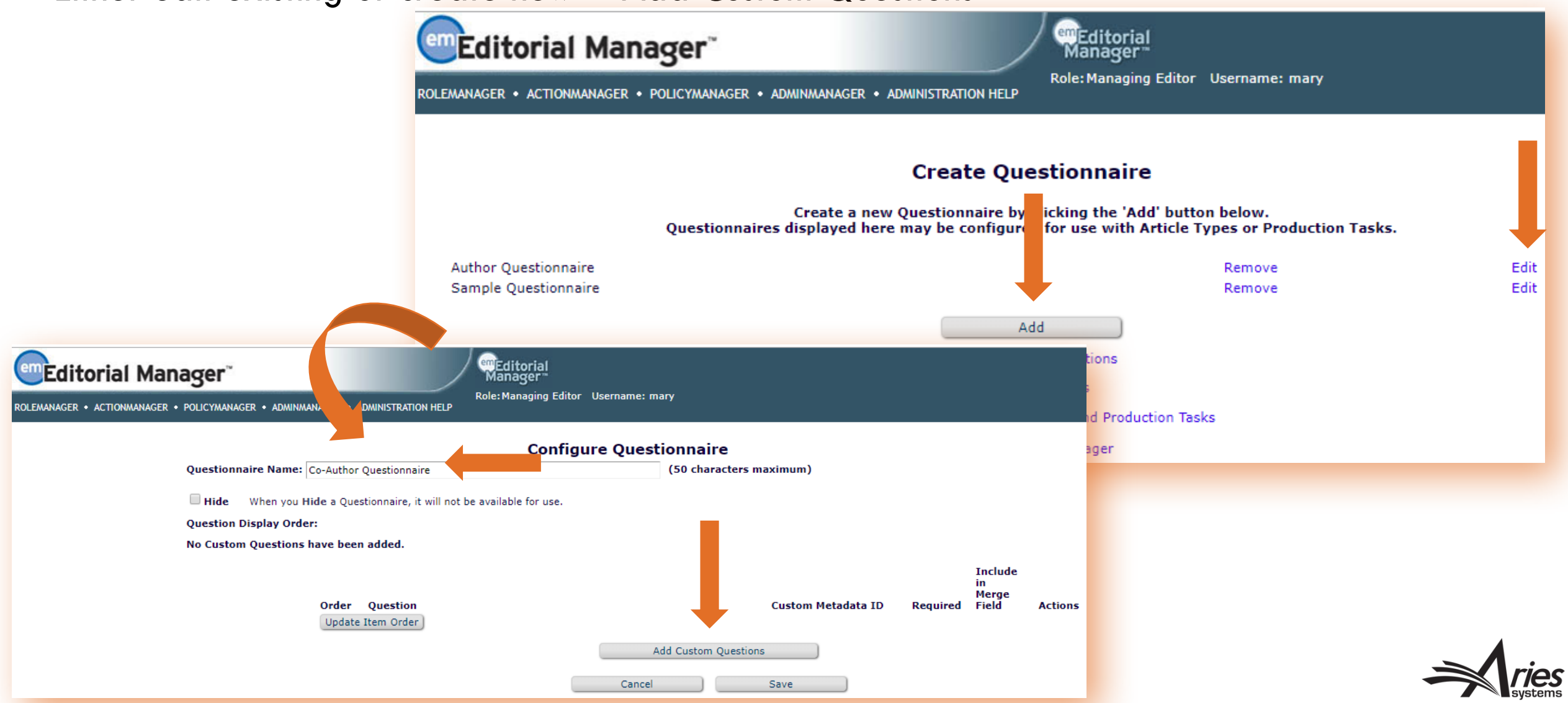

#### 2. Add Question to Questionnaire

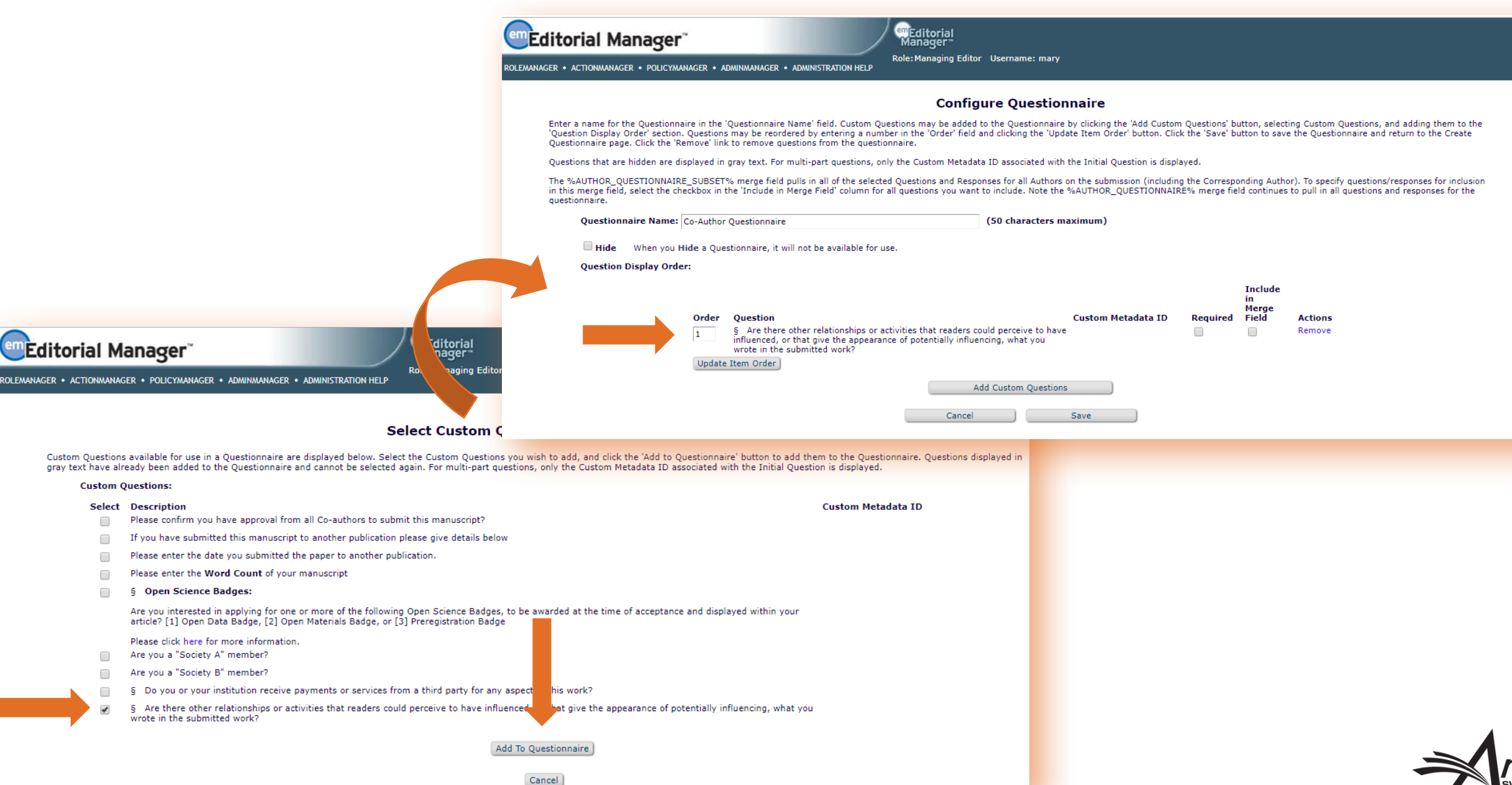

### 3. Tie Questionnaire to an Article Type

 System Admin Functions > PolicyManager > Edit Article Types > Edit existing, copy existing, or create new > Article Type Parameters > ...

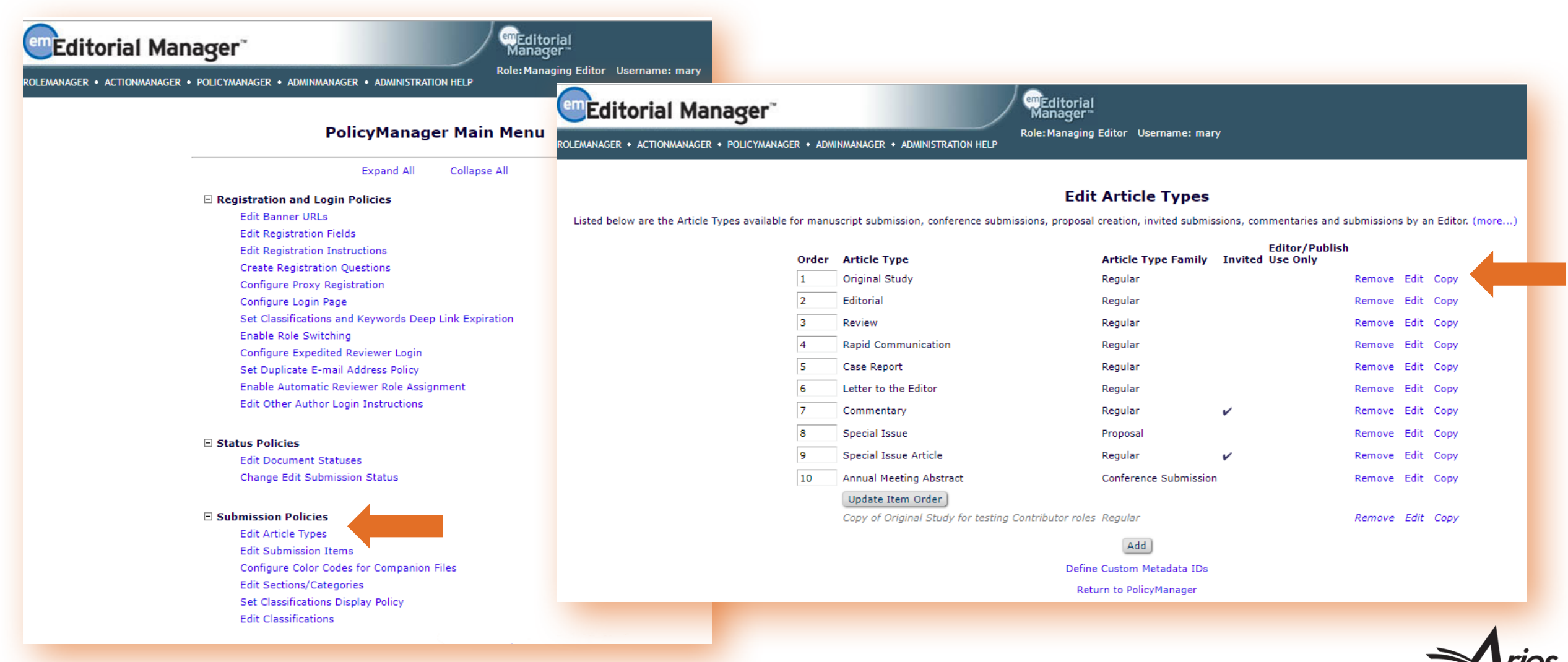

#### 3. Tie Questionnaire to an Article Type

#### Designate Author Questionnaire > Select Questionnaire from Dropdown

| Editorial Manager                                                           | emEditorial<br>Manager**              |                       |                                                                                                    | € |
|-----------------------------------------------------------------------------|---------------------------------------|-----------------------|----------------------------------------------------------------------------------------------------|---|
| ROLEMANAGER • ACTIONMANAGER • POLICYMANAGER • ADMINMANAGER • ADMINISTRATION | Role: Managing Editor Usernam<br>HELP | e: mary               |                                                                                                    |   |
| Article Type Parameters                                                     | New<br>Submission                     | Revised<br>Submission |                                                                                                    | ^ |
| Set Secondary "Full Title" Preferences:                                     | Optional 👻                            | Optional 👻            |                                                                                                    |   |
| Set "Short Title" Preferences:                                              | Optional 👻                            | Optional 👻            |                                                                                                    |   |
| Set Secondary "Short Title" Preferences:                                    | Hidden 👻                              | Hidden 👻              |                                                                                                    |   |
| Set "Funding Information" Preferences:                                      | Hidden 👻                              | Hidden 👻              |                                                                                                    |   |
| Set "Select Section/Category" Preferences:                                  | Optional 👻                            | Optional 👻            |                                                                                                    |   |
| Set "Submit Abstract" Preferences:                                          | Required 👻                            | Optional 👻            |                                                                                                    |   |
| Set Secondary "Submit Abstract" Preferences:                                | Hidden 👻                              | Hidden 👻              |                                                                                                    |   |
| Set "Enter Keywords" Preferences:                                           | Optional 👻                            | Optional 👻            |                                                                                                    |   |
| Set "Enter Secondary Keywords" Preferences:                                 | Hidden 👻                              | Hidden 👻              |                                                                                                    |   |
| Set "Select Classifications" Preferences:                                   | Required 👻                            | Optional 👻            | You may set Minimum and/or Maximum limits for the 'Number of Classifications'                                              |   |
| Set "Additional Information" Preferences:                                   |                                       |                       | ander Heid Size Linnations below.                                                                                          |   |
| Designate Submission Questionnaire:                                         | Sample Questionnaire 👻                | Hidden 👻              |                                                                                                    |   |
| Designate Author Questionnaire:                                             | Author Questionnaire 🛛 👻              | Hidden 👻              |                                                                                                    |   |
| Set "Enter Comments" Preferences:                                           | Hidden<br>Author Ouestionnaire        | Hidden 👻              |                                                                                                    |   |
| Set "Suggest Reviewers" Preferences:                                        | Sample Questionnaire                  | Display 👻             |                                                                                                    |   |
| Set "Oppose Reviewers" Preferences:                                         | Display -                             | Display 👻             |                                                                                                    |   |
| Set "Respond to Reviewers" Preferences:                                     | Hidden                                | Optional 👻            |                                                                                                    |   |
| Set "Request Editor" Preferences:                                           | Hidden 👻                              | Hidden 👻              |                                                                                                    |   |
| Set "Select Region of Origin" Preferences:                                  | Optional 👻                            | Optional 👻            |                                                                                                    |   |
| Set "Waiver Request" Preferences:                                           | Hidden 👻                              | Hidden 👻              | You must configure an email address to receive waiver requests on the 'Configure<br>Waiver Request' page in PolicyManager. |   |

#### **Co-Author Questionnaire**

#### Editorial Manager

HOME • LOGIN • HELP • REGISTER • UPDATE MY INFORMATION • JOURNAL OVERVIEW MAIN MENU • CONTACT US • SUBMIT A MANUSCRIPT • INSTRUCTIONS FOR AUTHORS

Important Message: Site under development. Do not use for live manuscript submission

Warning! You must submit this page to verify your contribution to the submission.

Print

| 1                                    | Insert Special Charact                                                                                                    |  |  |  |  |  |  |
|--------------------------------------|----------------------------------------------------------------------------------------------------|--|--|--|--|--|--|
| /erity (                             | ontributing Authorship                                                                                                    |  |  |  |  |  |  |
| If you<br>Later"<br>link in<br>URL a | are unable to complete your responses at this time, please click on the "Save<br>button to save your work. To return to this page later, click on the Verify deep<br>the email that you were sent regarding this submission, or save the following<br>nd enter it in your browser's address bar. |  |  |  |  |  |  |
| http:/                               | http://www.editorialmanager.com/demojes141/l.asp?i=438&l=RQOLXUQE                                                                                                    |  |  |  |  |  |  |
| Please<br>Public                     | respond to the questions/statements below and click on the "Submit to ation" button to complete your Co-Author verification for the submission.                                                                                                    |  |  |  |  |  |  |
| If you<br>click o<br>but yo          | do not submit your responses, your contribution will not be confirmed. If you<br>in the "Save for Later" button, your contributing authorship will not be confirm<br>iu can return to this page later to complete your responses.                                                                |  |  |  |  |  |  |
| Are the<br>influen<br>the sul        | ere other relationships or activities that readers could perceive to have<br>ced, or that give the appearance of potentially influencing, what you wrote in<br>mitted work?                                                                                                    |  |  |  |  |  |  |
| Are the<br>influen<br>the sul        | ere other relationships or activities that readers could perceive to have<br>ced, or that give the appearance of potentially influencing, what you wrote in<br>mitted work?<br>Please select a response<br>• Yes<br>No                                                                           |  |  |  |  |  |  |
| Are the<br>influen<br>the sul        | ere other relationships or activities that readers could perceive to have<br>ced, or that give the appearance of potentially influencing, what you wrote in<br>omitted work?<br>Please select a response<br>• Yes<br>• No<br>Please detail the influence:                                        |  |  |  |  |  |  |
| Are the<br>influen<br>the sul        | ere other relationships or activities that readers could perceive to have<br>ced, or that give the appearance of potentially influencing, what you wrote in<br>omitted work?<br>Please select a response<br>Please detail the influence:<br>Character Count: 14                                  |  |  |  |  |  |  |
| Are the<br>influen<br>the sul        | Please detail the influence:<br>Character Count: 14<br>Other research                                                                                                    |  |  |  |  |  |  |

emEditorial Manager™

Not logged in.

 Co-Author Questionnaire from Co-Author verification email deep link

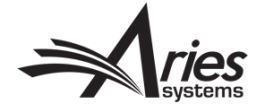

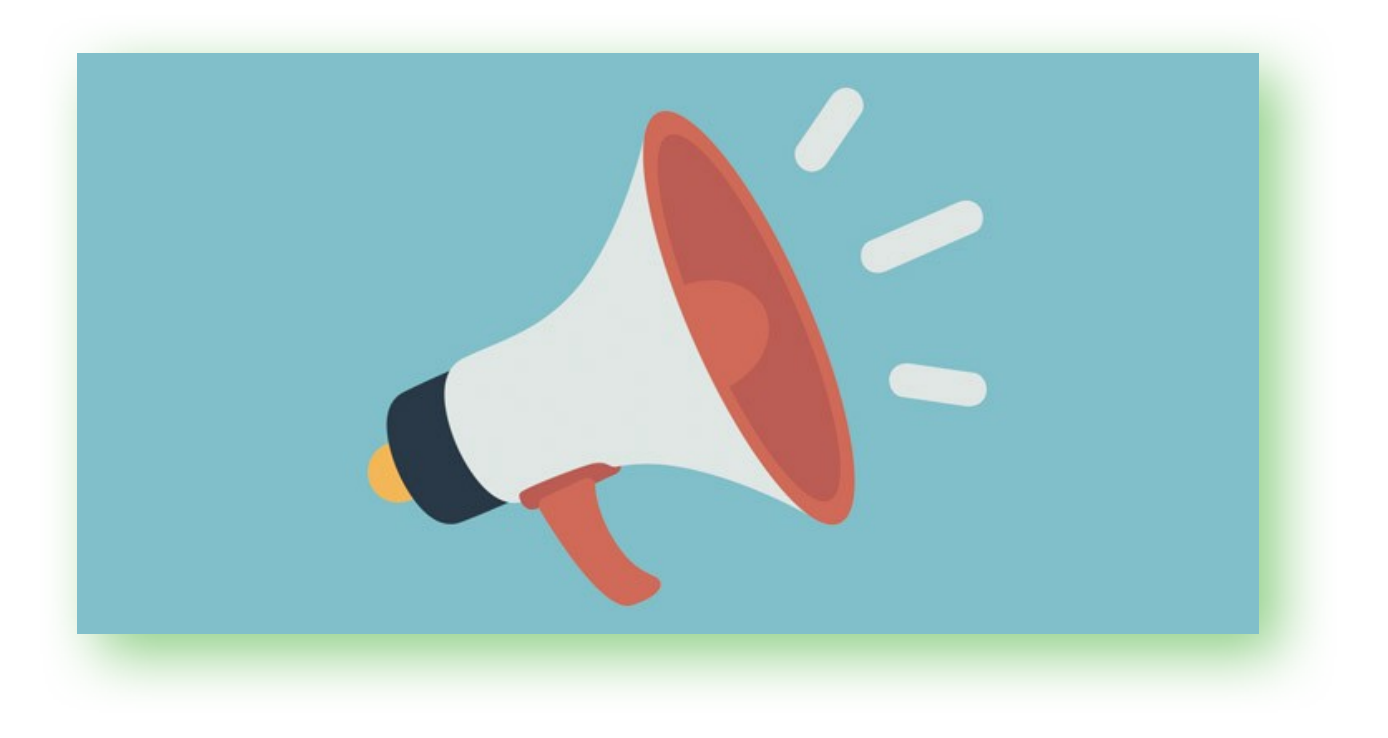

- EM allows Co-Authors to be automatically copied on Decision Letters or gives the Editor the option to copy all Co-Authors (on a per-letter basis)
- Configure letters to come from the Corresponding Author (rather than Editor)

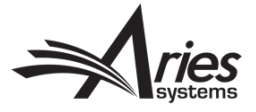

 EM allows Co-Authors to be automatically copied on Decision Letters or gives the Editor the option to copy all Co-Authors (on a per-letter basis)

Co-Author automatically copied:

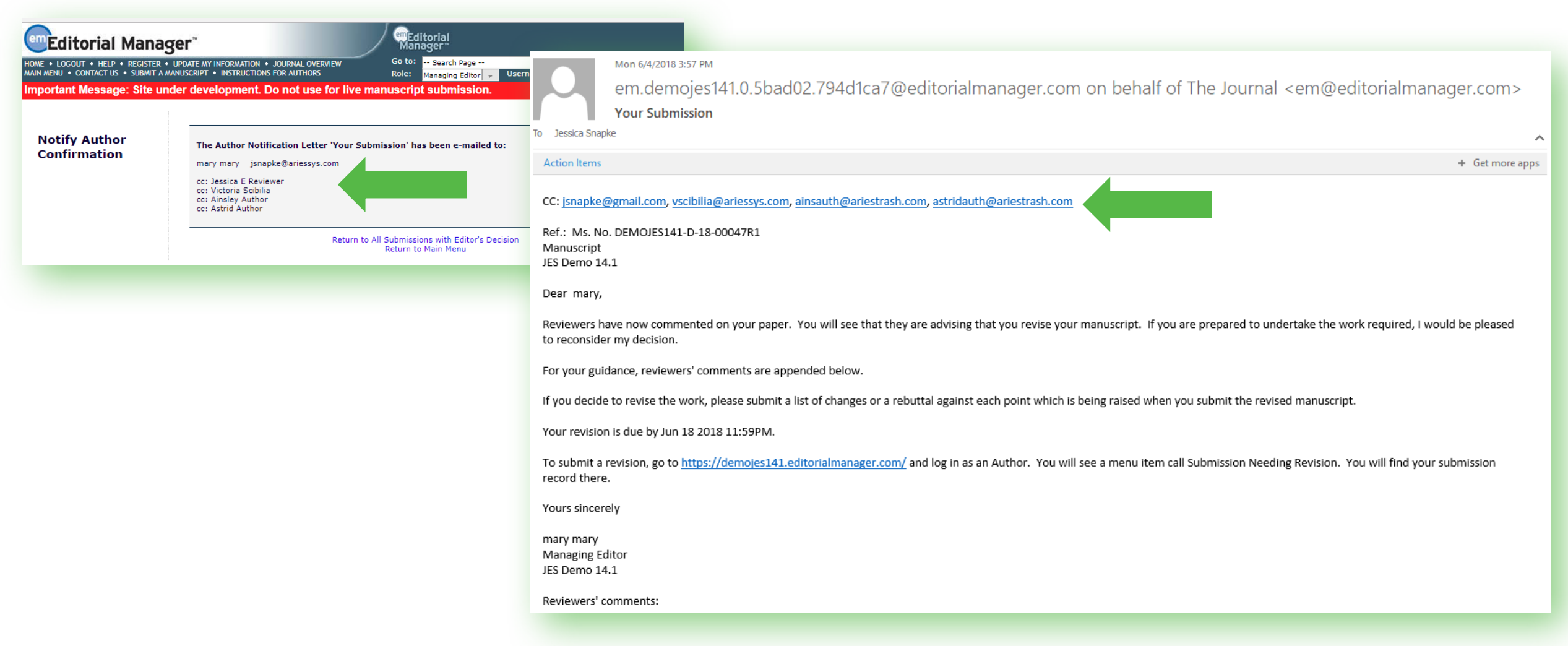

 EM allows Co-Authors to be automatically copied on Decision Letters or gives the Editor the option to copy all Co-Authors (on a per-letter basis)

Editor has the option to copy all Co-Authors:

| Editorial Manage                                                                     | er"                                                                                                    | Manager **                                                                                                    |  |  |  |  |
|--------------------------------------------------------------------------------------|----------------------------------------------------------------------------------------------------|----------------------------------------------------------------------------------------------------|--|--|--|--|
| ME • LOGOUT • HELP • REGISTER • U<br>N MENU • CONTACT US • SUB <u>MIT A MAN</u>      | PDATE MY INFORMATION • JOURNAL OVERVIEW<br>JUSCRIPT • INSTRUCTIONS FOR AUTHORS                                                                        | Go to: Search Page                                                                                                    |  |  |  |  |
| portant Message: Site und                                                            | er development. Do not use for live ma                                                                                                    | nuscript submission.                                                                                                    |  |  |  |  |
|                                                                                      |                                                                                                    |                                                                                                    |  |  |  |  |
| Notify Author                                                                        |                                                                                                    | Cancel                                                                                                    |  |  |  |  |
| Manuscript Number:<br>DEMOJES141-D-18-00047R2                                        | Preview Letter                                                                                                    | Save Save and Close Send Now                                                                                                    |  |  |  |  |
| Fitle: Manuscript                                                                    |                                                                                                    |                                                                                                    |  |  |  |  |
| ) notify the author of the Final<br>ditor's Decision, use the 'Send<br>our's buttors |                                                                                                    | 8 🧰 (mm/dd/yyyy)                                                                                                    |  |  |  |  |
| Now Dutton.                                                                          | Editor Decision: Revise                                                                                                    |                                                                                                    |  |  |  |  |
| this decision and send the                                                           | Modify Decision: Revise                                                                                                    | •                                                                                                    |  |  |  |  |
| previous Editor, by using the                                                        | Rescind Decision: Return to E                                                                                                    | ditor                                                                                                    |  |  |  |  |
|                                                                                      | From: The Journal                                                                                                    | The Journal <trash1@ariessc.com></trash1@ariessc.com>                                                                                            |  |  |  |  |
|                                                                                      | To: mary mary                                                                                                    |                                                                                                    |  |  |  |  |
|                                                                                      | Letter Purpose: Editor Decis                                                                                                    | sion - Revise                                                                                                    |  |  |  |  |
|                                                                                      | Letter Subject: Your Subm                                                                                                    | ission                                                                                                    |  |  |  |  |
|                                                                                      | The Editors assigned to the current version of t<br>blind copied by typing their e-mail addresses in<br>can be included, separated by semicolons (;). | he submission are shown below. Additional recipients can be copied or<br>to the blank boxes next to cc: or bcc: below. Multiple e-mail addresses |  |  |  |  |
|                                                                                      | cc: bcc:                                                                                                    |                                                                                                    |  |  |  |  |
|                                                                                      | Editors Ass                                                                                                    | igned to Manuscript                                                                                                    |  |  |  |  |
|                                                                                      | Ellen Editor                                                                                                    | (Editor)                                                                                                    |  |  |  |  |
|                                                                                      | All Co-Auth                                                                                                    | ors with known e-mail addresses                                                                                                    |  |  |  |  |
|                                                                                      | cc:                                                                                                    |                                                                                                    |  |  |  |  |
|                                                                                      | bcc:                                                                                                    |                                                                                                    |  |  |  |  |
|                                                                                      | Letter Body:                                                                                                    | Insert Special Character Open in New Window                                                                                                    |  |  |  |  |
|                                                                                      | Ref.: Ms. No. DEMOJES141-D-18-00047R2<br>Manuscript<br>JES Demo 14.1                                                                                  | *                                                                                                    |  |  |  |  |
|                                                                                      | Dear %TITLE% %LAST_NAME%,                                                                                                    |                                                                                                    |  |  |  |  |

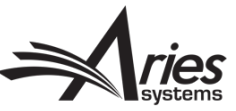

#### Other Author Notifications – Configuration

• System Admin Functions > PolicyManager > Edit Letters > Locate and Edit Decision Letters

| ROLEMANAGER • ACTIONMANAGER • POLICYMANAGER • ADMINIMANAGER • ADMINISTRATION HELP                                                                                                    | Competition all Manager*       Competition all Manager*         Role: Managing Editor       Username: mary                                                                                                    |
|----------------------------------------------------------------------------------------------------|----------------------------------------------------------------------------------------------------|
| PolicyManager Main Menu                                                                                                    | Edit 'Decision' Letter                                                                                                    |
| Expand All Collapse All                                                                                                    | Cancel Save                                                                                                    |
| Editor Decision Policies<br>Edit Editor Decision Terms<br>Configure Editor Decision Phrases<br>Create Editor Forms<br>Configure Editor Forms<br>Editor Manuscript Rating Question Configuration<br>Configure Options for Review Rating<br>Configure Automatic Withdrawal of Declined Revisions<br>Edit Letters<br>Define Custom Mage Fields<br>Set "Email From" Address<br>Manage Preferred Method of Contact Settings<br>Configure Waiver Request<br>Configure Email Import | Custom<br>Instructions         View Default Instructions         Revert to Default Instructions         Letter Purpose:         Editor Decision - Revise         Subject:       Your Submission         Letter Family:       Decision         Sender's E-<br>mail Address       The Journal <trash1@ariessc.com>         Use Corresponding Editor's E-mail address         Use Corresponding Production Editor's E-mail address         Use Corresponding Production Editor's E-mail address         Becipients of a cor: copy will be revealed to and able to see the sender, the primary recipient(s)<br/>and any cc: recipients.         Recipients of a bcc: copy will not be revealed to any other recipients, but will be revealed to the<br/>sender and able to see the sender, the primary recipient(s) and any cc: recipients.</trash1@ariessc.com> |
| Set Notify Author Blinding Policy<br>Set Notify Editor Preference<br>General Policies<br>Set Manuscript Number Type<br>Set Manuscript Number Revision Suffix<br>Set Date Format<br>Set Time Zone Display Policy<br>Configure Unavailability Check and Instructions<br>Set ISO Country Standard                                                                                                    | Automatically cc: bcc:         All Co-Authors         Corresponding Editor         Corresponding Production Editor         Send copies to the following addresses:         (Multiple addresses may be entered, separated by a semicolon)         cc:         bcc:                                                                                                    |
| Configure General Due Date Preferences<br>Set Reviewer Preferences<br>Configure Electronic Calendar Due Date Preferences                                                                                                    | cc: bcc:<br>Display checkbox for co-Authors                                                                                                    |

- Configure Other Author Notification Letters to come from the Corresponding Author (rather than Editor)
  - Bounced letters go to Corresponding Author to communicate with Co-Authors

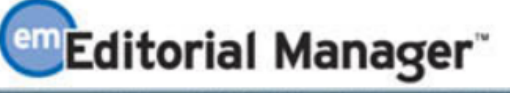

ROLEMANAGER • ACTIONMANAGER • POLICYMANAGER • ADMINMANAGER • ADMINISTRATION HELF

#### Add 'Co-Author Communications' Letter

em Editorial

Manager

Role: Managing Editor Username: mary

lacksquare

Please type (or paste) a text-formatted letter into the Letter Body box below. This default letter should not include HTML tags. To incorporate HTML tags, click 'Save' on this page to save the text-formatted letter and then select the 'HTML format' radio button from the 'Edit Letters' page and click the Edit link. HTML tags may then be added.

Save

Cancel

| Custom<br>Instructions      | Type any desired text into the 'Letter Body' area. Click 'Open in New Window' if you need extra space to enter your letter. To send the e-mail, click the 'Preview and Send' button, proofread the letter and click the 'Send' button on that page. Note: Any text bounded by % signs is a 'merge field' which will be populated with the appropriate information when the letter is sent. |  |
|-----------------------------|----------------------------------------------------------------------------------------------------|--|
|                             | View Default Instructions Revert to Default Instructions                                                                                                    |  |
| Letter Purpose:             | Co-Author Notification                                                                                                    |  |
| Subject:                    | Hello Co-Author                                                                                                    |  |
| Letter Family:              | Co-Author Communications                                                                                                    |  |
| Sender's E-<br>mail Address | The Journal <trash1@ariessc.com></trash1@ariessc.com>                                                                                                    |  |
|                             | Use Corresponding Author's E-mail Address                                                                                                    |  |
|                             | Use Corresponding Editor's E-mail address                                                                                                    |  |
|                             | Use Corresponding Production Editor's E-mail address                                                                                                    |  |

Configuration: System Admin Functions > PolicyManager > Edit Letters > Edit existing/Create
 New Letter > Select "Co-Author Communication" Letter Family

### Speaking of Corresponding Author permissions...

- EM allows the Editorial Office to give the Corresponding Author the power to manage what the Co-Authors can see and do
- This lifts the burden a bit for the Editorial Office/Staff

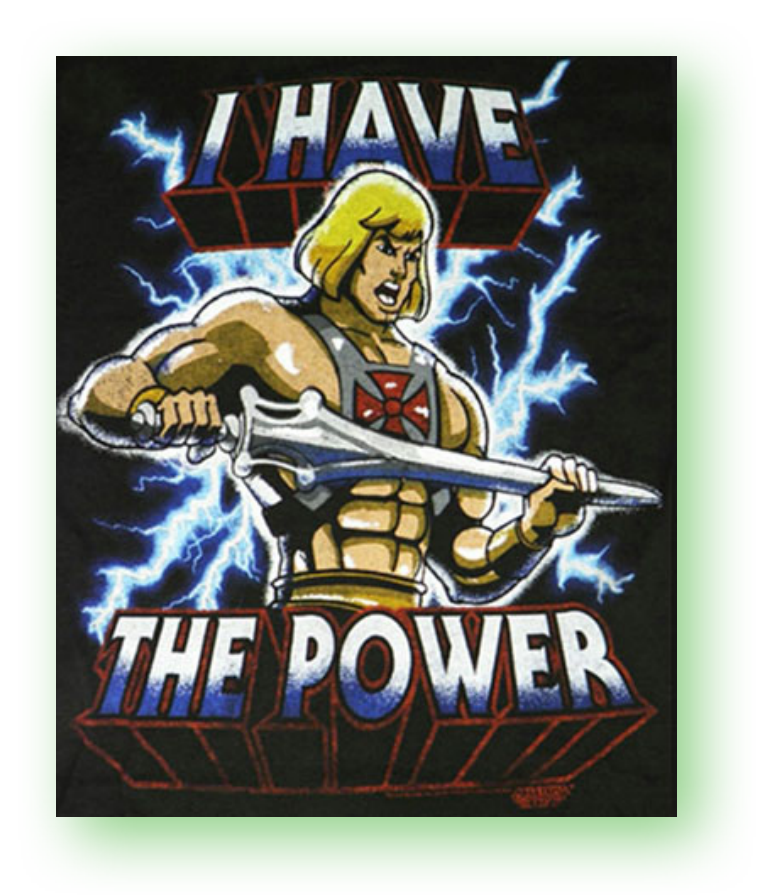

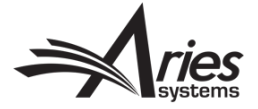

### Speaking of Corresponding Author permissions...

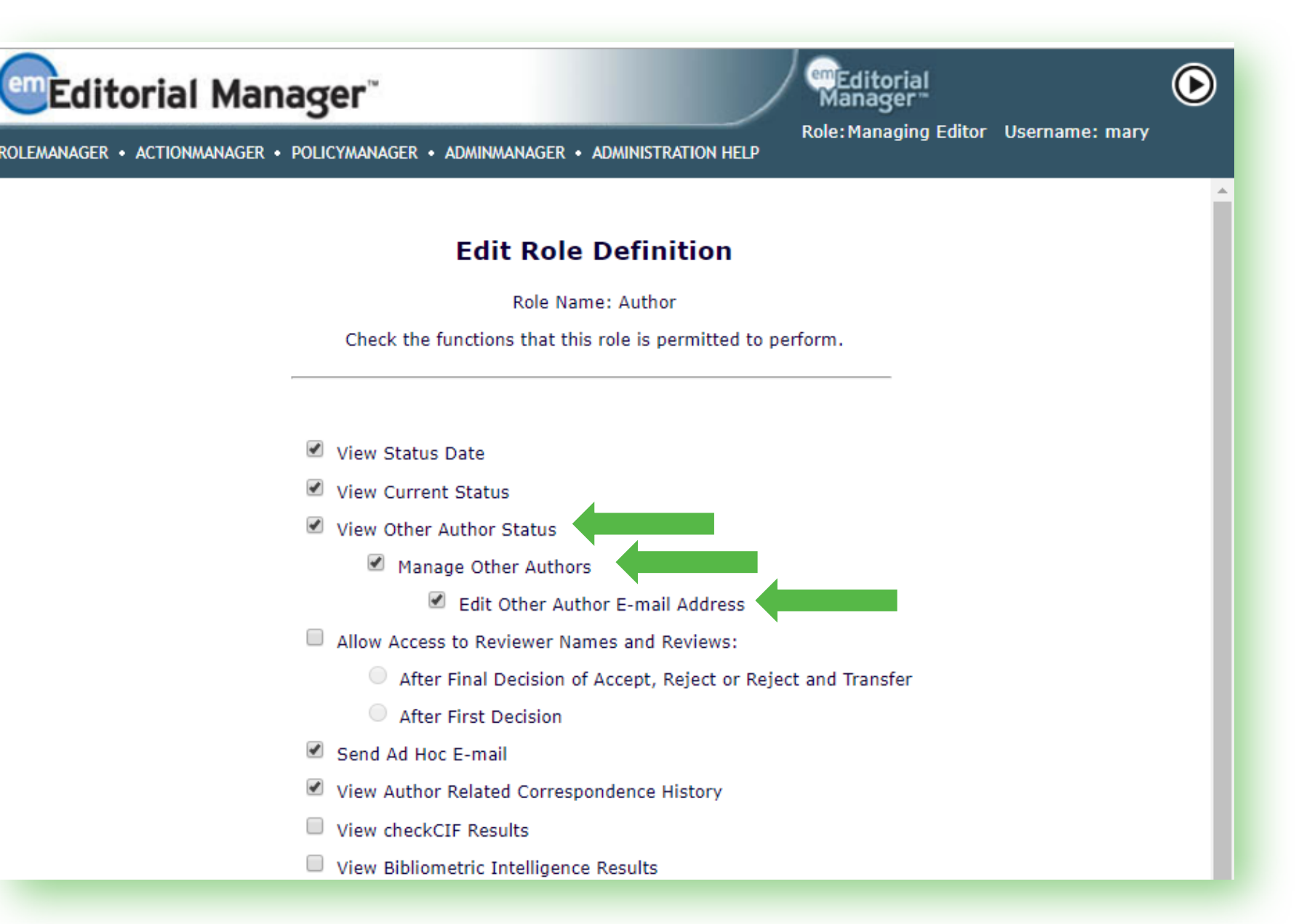

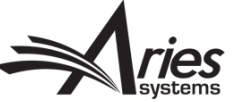

#### **Transmittal Policies**

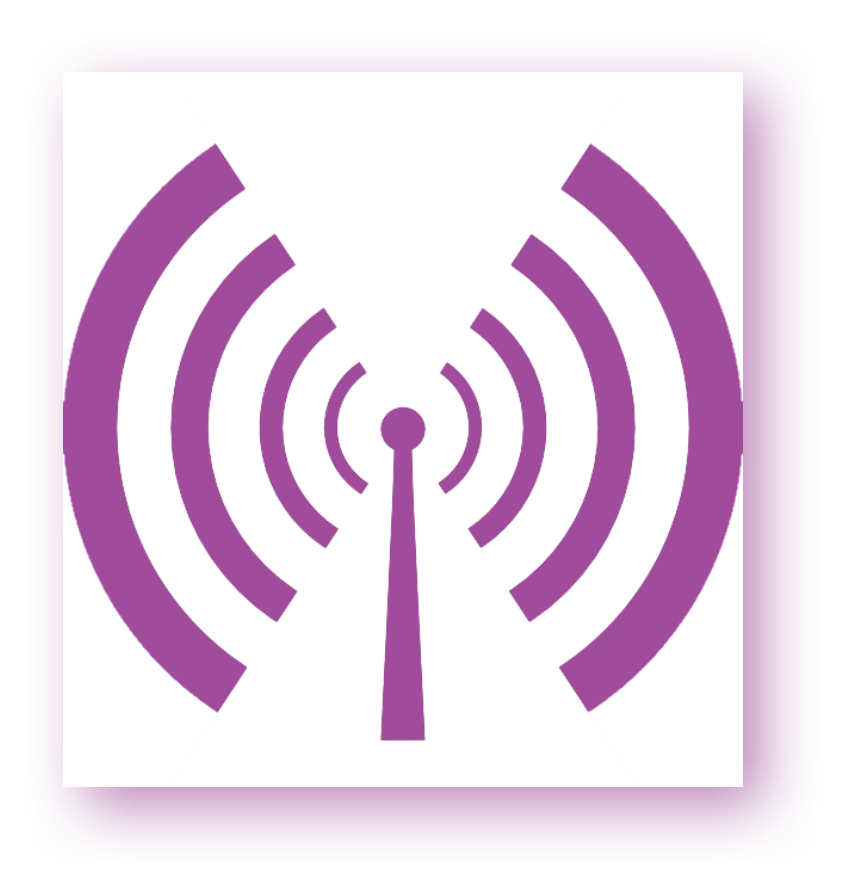

 Yet another point of visibility: Co-Author Metadata on MS Transmittal Form

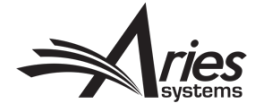

#### **Transmittal Policies**

#### • Transmittal Form:

| Submission Metadata                         |                                                         |      |
|---------------------------------------------|---------------------------------------------------------|------|
| ✓ Include metadata in release to production |                                                         |      |
| Item Description                            | Value                                                   |      |
| Manuscript Number                           | DEM0JES141-D-18-00050                                   | Help |
| Revision Number                             | 0                                                       | Help |
| Article Title                               | Authors, Co-Authors!                                    | Help |
| Article Type                                | Original Study                                          | Help |
| Initial Date Submitted                      | Jun 11 2018 1:50PM                                      | Help |
| Date Revision Submitted                     |                                                         | Help |
| Keyword                                     |                                                         | Help |
| Classification Description                  | First Major Term; Second Major Term;                    | Help |
| Section/Category Name                       |                                                         | Help |
| All Authors                                 | mary mary; Jessica Author; Ainsley Author; Aaron Author | Help |
| First Author First Name                     | mary                                                    | Help |
| First Author Middle Name                    |                                                         | Help |
| First Author Last Name                      | mary                                                    | Help |
| First Author Degree                         |                                                         | Help |
| Co-Author: Title                            |                                                         | Help |
| Co-Author: First Name                       | Jessica                                                 | Help |
| Co-Author: Last Name                        | Author                                                  | Help |
| Co-Author: E-mail Address                   | jsnapke@gmail.com                                       | Help |
| Co-Author: Institution                      | Michigan State University                               | Help |
| Co-Author: Author's Affiliation             | Sparrow Hospital                                        | Help |
| Co-Author: ORCID                            |                                                         | Help |
| Co-Author: Contributor Information          |                                                         | Help |
| Co-Author: Equal Contribution Status        |                                                         | Help |
| Co-Author: Title                            |                                                         | Help |
| Co-Author: First Name                       | Ainsley                                                 | Help |
| Co-Author: Last Name                        | Author                                                  | Help |
| Co-Author: E-mail Address                   | ainsauth@ariestrash.com                                 | Help |
| Co-Author: Institution                      | Michigan State University                               | Help |
| Co-Author: Author's Affiliation             | Sparrow Hospital                                        | Help |
| Co-Author: ORCID                            |                                                         | Help |

#### Transmittal Policies – Configuration

 System Admin Functions > PolicyManager > "Transmittal Policies" section > Select Co-Author Metadata Fields > Edit Transmittal Form Layout (to order where metadata appears on form)

| Editorial Mana                                                                                                    | ger             |                                          | mEditorial<br>Manager                | lacksquare |  |  |  |
|----------------------------------------------------------------------------------------------------|-----------------|------------------------------------------|--------------------------------------|------------|--|--|--|
| LEMANAGER • ACTIONMANAGER • PO                                                                                                    | DLICYMANA       | GER • ADMINMANAGER • ADMINISTRATION HELP | Role: Managing Editor Username: mary |            |  |  |  |
|                                                                                                    |                 |                                          |                                      |            |  |  |  |
|                                                                                                    |                 | Select Co-Auth                           | nor Metadata Fields                  |            |  |  |  |
|                                                                                                    |                 | Can                                      | cel Save                             |            |  |  |  |
| The following form contains the metadata information that Editorial Manager stores for the Co-Authors. Please select the information you would like transmitted to the production system. If a field is checked, it has been previously selected by your journal. If the field you are looking for is not in the list below, click the following link to Add Author Metadata Fields. |                 |                                          |                                      |            |  |  |  |
|                                                                                                    |                 | Check                                    | All Clear All                        |            |  |  |  |
| :                                                                                                    | Select<br>Field |                                          | Field Name                           |            |  |  |  |
|                                                                                                    |                 | Co-Author: People Unique ID              |                                      | Нер        |  |  |  |
|                                                                                                    |                 | Co-Author: Author's Order                |                                      | Нер        |  |  |  |
|                                                                                                    |                 | Co-Author: Title                         |                                      | Help       |  |  |  |
|                                                                                                    |                 | Co-Author: First Name                    |                                      | Нер        |  |  |  |
|                                                                                                    |                 | Co-Author: Middle Name                   |                                      | Help       |  |  |  |
|                                                                                                    |                 | Co-Author: Last Name                     |                                      | Help       |  |  |  |
|                                                                                                    |                 | Co-Author: Degree                        |                                      | Help       |  |  |  |
|                                                                                                    |                 | Co-Author: Nickname                      |                                      | Help       |  |  |  |
|                                                                                                    |                 | Co-Author: E-mail Address                |                                      | Help       |  |  |  |
|                                                                                                    |                 | Co-Author: Position                      |                                      | Нер        |  |  |  |
|                                                                                                    |                 | Co-Author: Institution                   |                                      | Нер        |  |  |  |
|                                                                                                    |                 | Co-Author: Department                    |                                      | Нер        |  |  |  |
|                                                                                                    | 1               | Co-Author: Author's Affiliation          |                                      | Нер        |  |  |  |
|                                                                                                    |                 | Co-Author: Address Line 1                |                                      | Нер        |  |  |  |

#### **ORCID Solicitation from Co-Authors:**

Two ways to solicit ORCIDsfrom your Co-Authors:1. During verification2. "Fetch" functionality

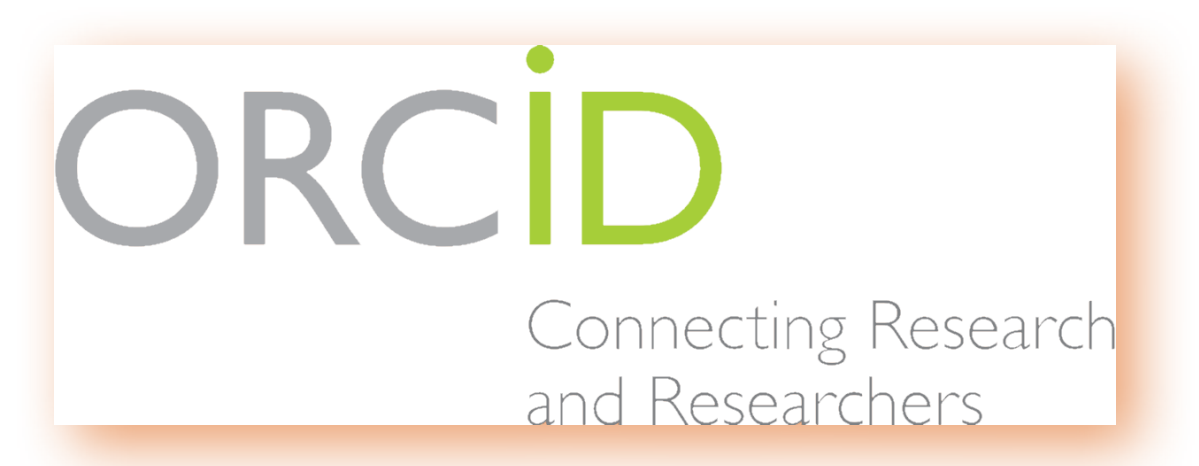

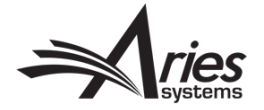

#### 1. Solicit ORCID during Co-Author Verification

HOM MAIN

 Co-Author
 Verification (after clicking deep link from letter):

| MENU • CONTACT US • SUBMIT A MANUSCRIPT • INSTRUCTIONS FOR AUTHORS<br>portant Message: Site under development. Do not use for live manuscript submission.<br>Insert<br>Verify Contributing Authorship<br>If you are unable to complete your responses at this time, please cli<br>Later <sup>®</sup> button to save your work. To return to this page later, click on<br>link in the email that you were sent regarding this submission, or sa<br>URL and enter it in your browser's address bar.<br>http://www.editorialmanager.com/demojes141/l.asp?i=461&i=7HQ5<br>Print<br>Print<br>Pri |                                                         |
|----------------------------------------------------------------------------------------------------|---------------------------------------------------------|
| varning! You must<br>ubmit this page to<br>erify your<br>ontribution to the<br>ubmission.       Insert         verify Contributing Authorship       If you are unable to complete your responses at this time, please cli<br>Later" button to save your work. To return to this page later, click on<br>link in the email that you were sent regarding this submission, or sa<br>URL and enter it in your browser's address bar.         http://www.editorialmanager.com/demojes141/l.asp?i=461&i=7HQS         This publication requests that Authors link to their ORCID record to register and authenti<br>'submission to you if accepted for publication. If you have not yet region<br>ORCID iD, you can also use the button below to register and authenti<br>DRCID iD: (None)         Please respond to the questions/statements below and click on the "Save for Later" button, your contribution will not be co<br>click on the "Save for Later" button, your contribution will not be co<br>click on the "Save for Later" button, your contribution will not be co<br>click on the "Save for Later" button, your contribution will not be co<br>click on the "save for Later" button, your contribution will not be co<br>click on the "save for Later" button, your contribution will not be co<br>click on the "save for Later" button, your contribution will not be co<br>click on the save for Later" button, your contribution will not be co<br>click on the "save for Later" button, your contribution will not be co<br>click on the "save for Later" button, your contribution will not be co<br>click on the "save for Later" button, your contribution will not be co<br>click on the save for Later" button, your contribution will not be co<br>click on the save for Later" button, your contribution will not be co<br>click on the save for Later" button, your contribution will not be co<br>click on the save for Later" button, your contribution will not be co<br>click on the save for Later" button, your cont                                                                                                    |                                                         |
| Varning! You must<br>ubmit this page to<br>arify your<br>ontribution to the<br>ubmission.<br>int                                                                                                    |                                                         |
| Varning! You must<br>Jubmit this page to<br>arify your<br>ontribution to the<br>Jubmission.       If you are unable to complete your responses at this time, please did<br>Later" button to save your work. To return to this page later, click on<br>Jubmission.         intin       If you are unable to complete your responses at this time, please click on<br>Later" button to save your work. To return to this page later, click on<br>Jubmission.         intin       If you are unable to complete your responses at this time, please click<br>Later" button to save sent regarding this submission, or sa<br>URL and enter it in your browser's address bar.         http://www.editorialmanager.com/demojes141/l.asp?i=461&l=7HQS         This publication requests that Authors link to their ORCID record to re<br>'Authenticated' ORCID Identifier. This will support the correct attributi<br>submission to you if accepted for publication. If you have not yet region<br>ORCID iD, you can also use the button below to register and authentic<br>URCID iD: (None)         Please respond to the questions/statements below and click on the "<br>Publication" button to complete your Co-Author verification if or the sa<br>If you do not submit your responses, your contributing authorship wil<br>but you can return to this page later to complete your responses.         Are there other relationships or activities that readers could perceive<br>influenced, or that give the appearance of potentially influencing, what<br>the submitted work?                                                                                                    | Special Character                                       |
| arning! You must<br>ibmit this page to<br>arify your<br>ontribution to the<br>ibmission.       If you are unable to complete your responses at this time, please this<br>Later" button to save your work. To return to this page later, click on<br>ink in the email that you were sent regarding this submission, or sa<br>URL and enter it in your browser's address bar.         http://www.editorialmanager.com/demojes141/l.asp?i=461&l=7HQS         This publication requests that Authors link to their ORCID record to re<br>'Authenticated' ORCID Identifier. This will support the correct attributi<br>submission to you if accepted for publication. If you have not yet regi<br>ORCID iD; you can also use the button below to register and authenti<br>ORCID iD: (None)         Please respond to the questions/statements below and click on the "<br>Publication" button to complete your co-Author verification for the sa<br>If you do not submit your responses, your contributing will not be co<br>click on the "Save for Later" button, your contributing will ontbe show<br>but you can return to this page later to complete your responses.         Are there other relationships or activities that readers could perceive<br>influenced, or that give the appearance of potentially influencing, what<br>the submitted work?                                                                                                    |                                                         |
| If you are unable to complete your responses at this time, please cli<br>Later" button to save your work. To return to this page later, click on<br>link in the email that you were sent regarding this submission, or sa<br>URL and enter it in your browser's address bar.<br>http://www.editorialmanager.com/demojes141/l.asp?i=461&l=7HQS<br>This publication requests that Authors link to their ORCID record to re<br>'Authenticated' ORCID Identifier. This will support the correct attributi<br>submission to you if accepted for publication. If you have not yet regi<br>ORCID iD, you can also use the button below to register and authenti<br>DecID iD, you can also use the button below to register and authenti<br>DecID iD in (None)<br>Link to ORCID Record What is ORCID?<br>Please respond to the questions/statements below and click on the "<br>Publication" button to complete your Co-Author verification for the sa<br>If you do not submit your responses, your contribution will not be co<br>click on the "Save for Later" button, your contribution will not be co<br>influenced, or that give the appearance of potentially influencing, what<br>the submitted work?                                                                                                    |                                                         |
| Intervention to the later button to save your work. To return to this page later, click on link in the email that you were sent regarding this submission, or sar URL and enter it in your browser's address bar.<br>http://www.editorialmanager.com/demojes141/l.asp?i=461&i=7HQS This publication requests that Authors link to their ORCID record to re 'Authenticated' ORCID Identifier. This will support the correct attributi submission to you if accepted for publication. If you have not yet regi ORCID iD, you can also use the button below to register and authenti ORCID iD. (None) Link to ORCID Record What is ORCID? Please respond to the questions/statements below and click on the " Publication" button to complete your Co-Author verification for the save for Later" button, your contributing authorship will but you can return to this page later to complete your responses. Are there other relationships or activities that readers could perceive influenced, or that give the appearance of potentially influencing, what the submitted work?                                                                                                    | on the "Save for                                        |
| Inttp://www.editorialmanager.com/demojes141/l.asp?i=461&l=7HQS         This publication requests that Authors link to their ORCID record to re<br>'Authenticated' ORCID Identifier. This will support the correct attribution<br>or you if accepted for publication. If you have not yet region<br>ORCID iD, you can also use the button below to register and authention<br>ORCID iD: (None)         Unit to ORCID Record What is ORCID?         Please respond to the questions/statements below and click on the "<br>Publication" button to complete your Co-Author verification for the so<br>If you do not submit your responses, your contribution will not be co<br>click on the "Save for Later" button, your contributing authorship will<br>but you can return to this page later to complete your responses.         Are there other relationships or activities that readers could perceive<br>influenced, or that give the appearance of potentially influencing, what<br>the submitted work?                                                                                                    | the Verify deep<br>the following                        |
| This publication requests that Authors link to their ORCID record to re<br>'Authenticated' ORCID Identifier. This will support the correct attributi<br>submission to you if accepted for publication. If you have not yet regi<br>ORCID iD, you can also use the button below to register and authenti<br>ORCID iD: (None)<br>Link to ORCID Record What is ORCID?<br>Please respond to the questions/statements below and click on the "<br>Publication" button to complete your Co-Author verification for the so<br>If you do not submit your responses, your contribution will not be co<br>click on the "Save for Later" button, your contributing authorship will<br>but you can return to this page later to complete your responses.<br>Are there other relationships or activities that readers could perceivee<br>influenced, or that give the appearance of potentially influencing, what<br>the submitted work?                                                                                                    | ΌWΒ                                                     |
| Please respond to the questions/statements below and click on the "<br>Publication" button to complete your Co-Author verification for the so<br>If you do not submit your responses, your contribution will not be co<br>click on the "Save for Later" button, your contributing authorship will<br>but you can return to this page later to complete your responses.<br>Are there other relationships or activities that readers could perceive<br>influenced, or that give the appearance of potentially influencing, what<br>the submitted work?                                                                                                    | rieve an<br>n of this<br>tered for an<br>ate a new one. |
| If you do not submit your responses, your contribution will not be conclick on the "Save for Later" button, your contributing authorship will but you can return to this page later to complete your responses.<br>Are there other relationships or activities that readers could perceive influenced, or that give the appearance of potentially influencing, what the submitted work?                                                                                                    | ubmit to<br>bmission.                                   |
| Are there other relationships or activities that readers could perceive influenced, or that give the appearance of potentially influencing, what the submitted work?                                                                                                    | firmed. If you<br>not be confirmed,                     |
|                                                                                                    | o have<br>: you wrote in                                |
| Please select a response                                                                                                    |                                                         |
| O Yes                                                                                                    |                                                         |
| O No                                                                                                    |                                                         |

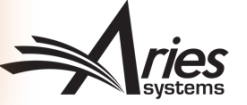

### 1. Solicit ORCID during Co-Author Verification -Configuration

 System Admin Functions > PolicyManager > Edit Article Types > Edit Existing/Add New > "Co-Author Parameters" section > Authenticated ORCID iD Request Dropdown

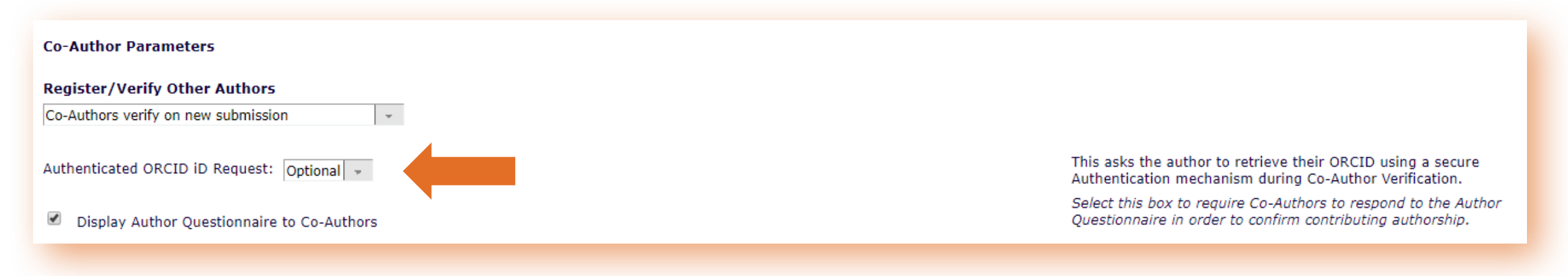

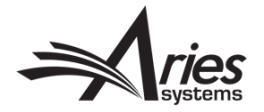

### 2. Solicit ORCID via "Fetch" during Submission

 Corresponding Author clicks "Fetch" when entering Co Authors during the Submission process:

| Enter Author Details     |                                                                                                    | ×                         |                                 |                        |
|--------------------------|----------------------------------------------------------------------------------------------------|---------------------------|---------------------------------|------------------------|
| 884                      |                                                                                                    | Insert Special Characters |                                 |                        |
| G                        | iven/First Name* Victoria                                                                                                    |                           |                                 |                        |
|                          | Middle Name                                                                                                    |                           |                                 |                        |
| Fa                       | mily/Last Name* Scibilia                                                                                                    |                           | 1                               |                        |
| ŀ                        | Academic Degree(s)                                                                                                    |                           |                                 |                        |
|                          | Affiliation                                                                                                    |                           | <b>↓</b> Next                   |                        |
|                          |                                                                                                    |                           |                                 |                        |
|                          |                                                                                                    | com                       |                                 |                        |
|                          | E-mail Address* vscibilia@ailessys                                                                                                    | Fotoh                     |                                 |                        |
|                          | What is ORCID?                                                                                                    | Tettin                    | Word Count: 1                   |                        |
| [                        | 🛹 ORCID Search - Google Chrome                                                                                                    |                           |                                 | - 0                    |
|                          | www.editorialmanager.com/demojes14                                                                                                    | 1/OrcidSearch.aspx        |                                 |                        |
|                          | ORCID Search<br>This page lists public O                                                                                                    | Given Name Family Name    | Search Other Names Institutions | <b>ORCID</b>           |
|                          | which match the inform<br>Click on Select to retrieve the ORCID                                                                                  | Showing Results 1-1       | Display 1                       | 10 👻 results per page. |
| eorder the authors by dr | the identifier to view that profile on the ORCID site.                                                                                           |                           | Close                           |                        |
| ithor List               | Start a new search by typing a name,<br>institution, email address or any<br>personal identifier into the supplied<br>field and clicking Search. |                           |                                 |                        |
| mary mary [corres        | Go to the ORCID web site                                                                                                    |                           |                                 |                        |
|                          | 4                                                                                                    |                           |                                 |                        |

#### 2. "Fetch"- Configuration

 System Admin Functions > PolicyManager > Set Other Author Parameters > Edit Existing/Add New > "Co-Author Parameters" section > Authenticated ORCID iD Request Dropdown

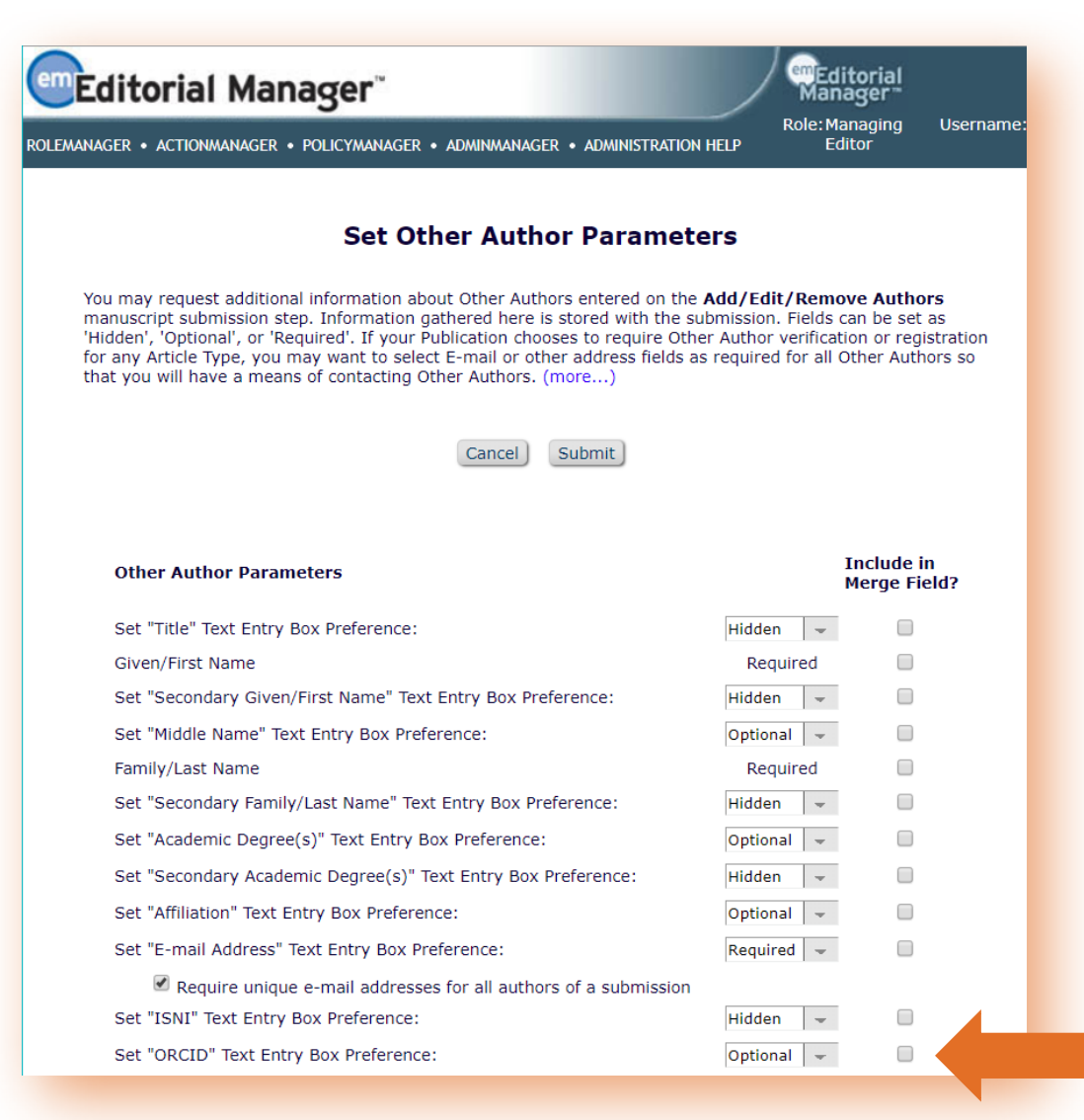

#### CRediT

What is CRediT?

- "CRediT is high-level taxonomy, including 14 roles, that can be used to represent the roles typically played by contributors to scientific scholarly output. The roles describe each contributor's specific contribution to the scholarly output." – <u>http://www.casrai.com/credit</u>
- Casrai partnered with Aries in 2016 to integrate CRediT into EM
- Viewed previously on MS Submission Steps and Author Details pages

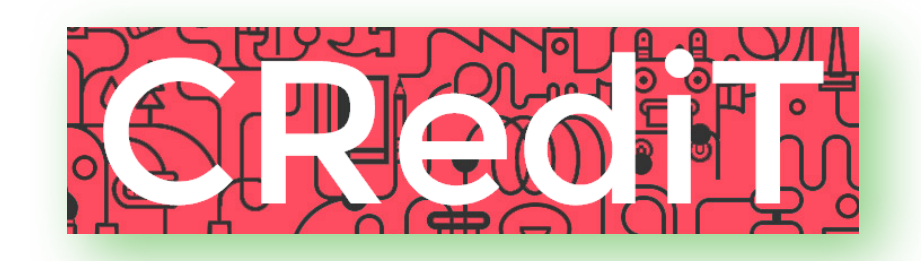

CASRAI

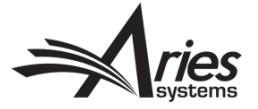

### **CRediT - Configurations**

 System Admin Functions > PolicyManager > Set Other Author Parameters > "Set 'Contributor Roles' Preference" > Set to "Display" AND; > Configure Contributor Roles (next to each other under "Submission Policies" section)

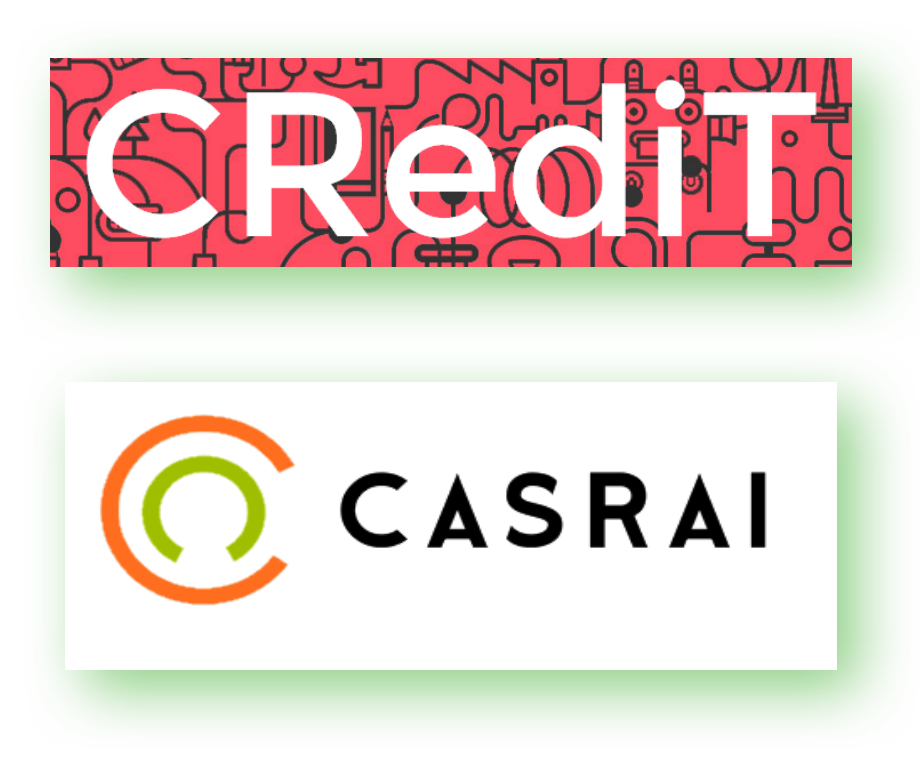

| ditorial Manager"                        | emEditor<br>Manage<br>Role: Manage        |
|------------------------------------------|-------------------------------------------|
| AGER • ACTIONMANAGER • POLICYMANAGER •   | ADMINMANAGER • ADMINISTRATION HELP Editor |
|                                          |                                           |
| PolicvMa                                 | nager Main Menu                           |
|                                          |                                           |
| Expand                                   | I All Collapse All                        |
| Submission Policies                      |                                           |
| Edit Article Types                       |                                           |
| Edit Submission Items                    |                                           |
| Configure Color Codes for Companion Fi   | Files                                     |
| Edit Sections/Categories                 |                                           |
| Set Classifications Display Policy       |                                           |
| Edit Classifications                     |                                           |
| Edit Request Authenticated ORCID iD In   | nstructions                               |
| Define PDF Cover Page Layouts            |                                           |
| Configure PDF Watermarks                 |                                           |
| Select Author's Reviewer Preferences     |                                           |
| Set Request Editor or Assign Editor Disp | play Options                              |
| Edit Manuscript Geographic Region of O   | Drigin                                    |
| Edit Manuscript Submission Instructions  | IS                                        |
| Edit Legacy Manuscript Submission Inst   | tructions                                 |
| Configure Instructions for New Submiss   | sion Redirect                             |
| Configure Manuscript Services Icon       |                                           |
| Set Maximum Size of Uploaded File        |                                           |
| Set Other Author Parameters              |                                           |
| Configure Contributor Roles              |                                           |
| Set Revision File Selection Option       |                                           |
| Configure Duplicate Submission Check     |                                           |
| Configure Technical Check                |                                           |
| Configure checkCIF                       |                                           |

#### **CRediT - Configurations**

#### Set Other Author Parameters: en Editorial Manager Editorial Manager Role: Managing Editor Username: mary ROLEMANAGER • ACTIONMANAGER • POLICYMANAGER • ADMINMANAGER • ADMINISTRATION HELP Set Other Author Parameters You may request additional information about Other Authors entered on the Add/Edit/Remove Authors manuscript submission step. Information gathered here is stored with the submission. Fields can be set as 'Hidden', 'Optional', or 'Required'. If your Publication chooses to require Other Author verification or registration for any Article Type, you may want to select E-mail or other address fields as required for all Other Authors so that you will have a means of contacting Other Authors. (more...) Cancel Submit Include in **Other Author Parameters** Merge Field? Set "Secondary Position" Text Entry Box Preference: Hidden Set "Institution" Text Entry Box Preference: Optional Set "Department" Text Entry Box Preference: Hidden Set "Secondary Institution" Text Entry Box Preference: Hidden Set "Secondary Department" Text Entry Box Preference: Hidden Set "Street Address" Text Entry Box Preference: Hidden Set "City" Text Entry Box Preference: Hidden Set "State" Text Entry Box Preference: Hidden Set "Secondary Street Address" Text Entry Box Preference: Hidden Set "Secondary City" Text Entry Box Preference: Hidden Set "Secondary State" Text Entry Box Preference: Hidden Set "Zip or Postal Code" Text Entry Box Preference: Hidden Hidden Set "Country or Region" Preference: Set "Contributor Roles" Preference: Display Set "Deceased Status" Checkbox Preference: Hidden Set "Equal Contribution Status" Checkbox Preference: Hidden Set "Post-Publication Corresponding Author" Checkbox Preference: Hidden

#### Configure Contributor Roles:

#### Editorial Manager

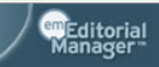

ROLEMANAGER • ACTIONMANAGER • POLICYMANAGER • ADMINMANAGER • ADMINISTRATION HELP

Role: Managing Editor Username: mary

#### **Configure Contributor Roles**

Contributor Roles can be attributed to each Author of a submission. On this page, you may choose your version of the taxonomy, specify the metadata to be collected, and define the custom instructions to be displayed to users when attributing roles. Then on the Set Other Author Parameters page, you can specify whether to collect Contributor Roles for your publication (along with the other parameters for Authors). Then on the Edit Article Type page, you can specify whether Contributor Roles are Required or Optional for an Article Type.

For more information on Contributor Roles and Project CRediT, click here: http://credit.casrai.org

#### Set Taxonomy Version

Select a version of the CRediT Taxonomy's Contributor Roles from the dropdown menu.

Choose Taxonomy: Version 0 - View Taxonomy

#### Select Additional Metadata to be Collected

The following options allow you to specify whether to collect a Degree of Contribution for each Contributor Role assigned to an Author, and whether to display a text box to allow the Corresponding Author to enter a name or description of a role that is not in the taxonomy.

Collect 'Degrees of Contribution'
Display 'Other' field for free-text entry of a role name
Edit Instructions

Enter any instructions that you would like to appear when a user clicks the 'Instructions' link while editing the Contributor Roles for an Author.

| Area                           | Instructions                                                                                                    |    |
|--------------------------------|----------------------------------------------------------------------------------------------------|----|
| Contributor Roles Instructions | Insert Special Character                                                                                                    |    |
|                                | The roles listed are from the CRedit Taxonomy, a<br>classification standard used to ensure that Authors are<br>credited for their contributions toward published scholarly<br>works. Please visit <a <br="" href="http://credit.casrai.org">target="_blank"&gt;http://credit.casrai.org</a> for more<br>information. | •  |
|                                | <pre><br/> <br/> You may select one or more Contributor Roles for each Author of a submission. <br/> <br/> for contributor Roles are required for your</pre>                                                                                                    | •  |
|                                | View Default Instructions Revert to Default Instruction                                                                                                    | ns |

Cancel Submit

- PLOS implemented CRediT onto all of their EM sites in the summer of 2017
- Here, to speak about PLOS's experience with CRediT and EM, is Anne Tran

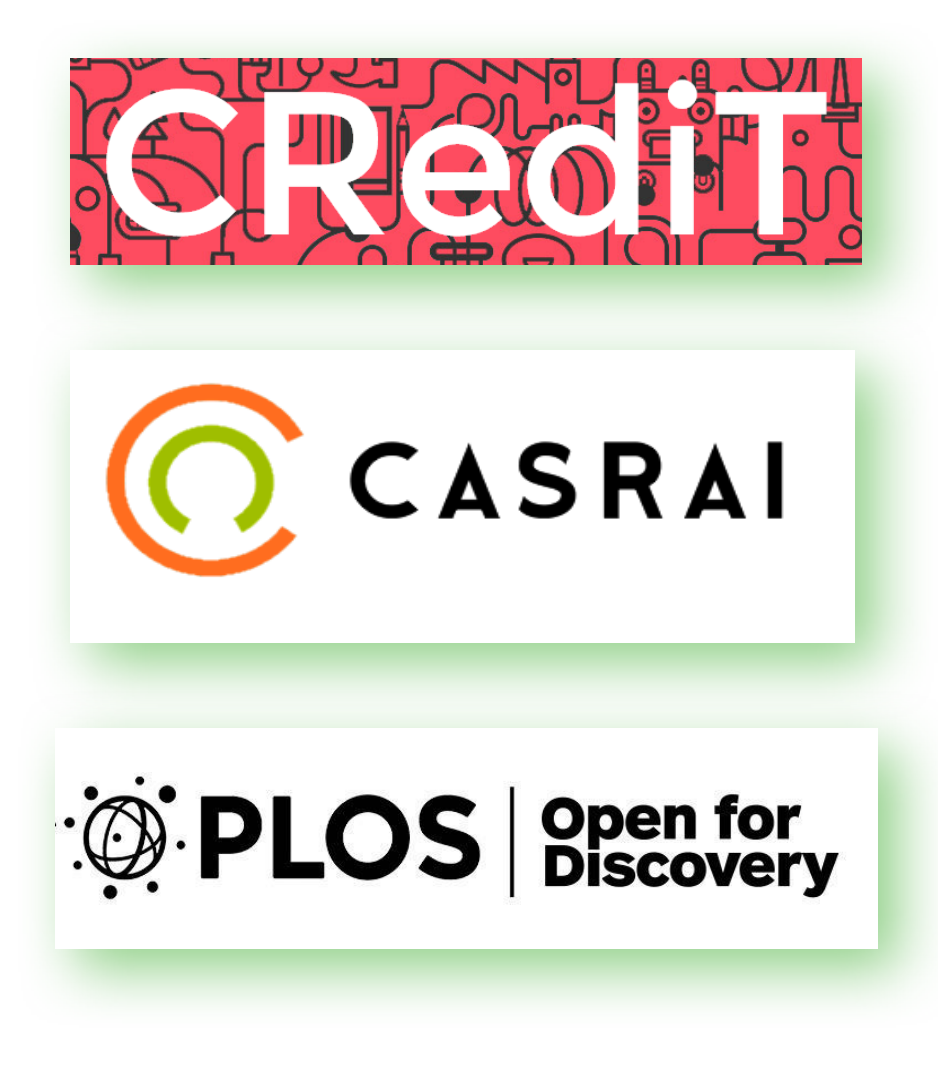

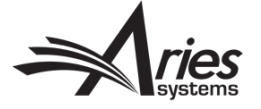

#### Our implementation

- PLOS enabled the CRediT taxonomy in EM in June of 2017.
- Prior to that, we were collecting contribution information using custom submission questions.

| Author Contribution: data curation<br>Management activities to annotate (produce metadata), scrub data and maintain<br>research data (including software code, where it is necessary for interpreting the data<br>itself) for initial use and later re-use | State<br>Zip or Postal Code*             | CA<br>94111                                                                                               |              |
|----------------------------------------------------------------------------------------------------|------------------------------------------|----------------------------------------------------------------------------------------------------|--------------|
| Character Count: 2<br>AA<br>Limit 2000<br>characters                                                                                                    | Country or Region*<br>Contributor Roles* | ONITED STATES                                                                                             | Instructions |
|                                                                                                    |                                          | ☐ Investigation                                                                                           |              |
| Author Contribution: writing original draft<br>Preparation, creation and/or presentation of the published work, specifically writing the<br>initial draft (including substantive translation).<br>Character Count: 8                                       |                                          | <ul> <li>Investigation</li> <li>Methodology</li> <li>Project administration</li> <li>Resources</li> </ul> |              |

#### Sharing is caring

 CRediT data is included in all formats of the published article.

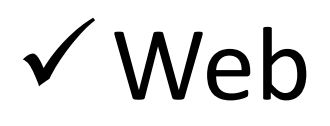

✓ PDF

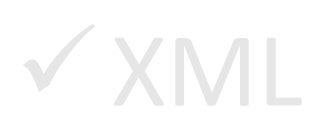

mTOR signaling regulates central and peripheral circadian clock function Ramanathan C, Kathale ND, Liu D, Lee C, Freeman DA, et al. (2018) mTOR signaling regulates central and peripheral circadian clock function. PLOS Genetics 14(5): e1007369. https://doi.org/10.1371/journal.pgen.1007369

#### mTOR signaling regulates central and peripheral circadian clock function

Chidambaram Ramanathan, Nimish D. Kathale, Dong Liu, Choogon Lee, David A. Freeman, John B. Hogenesch, Ruifeng Cao, Andrew C. Liu

| Article | Authors | Metrics | Comments | Related Content |
|---------|---------|---------|----------|-----------------|
|         | *       |         |          |                 |

#### About the Authors

#### Chidambaram Ramanathan

**Roles:** Conceptualization, Data curation, Formal analysis, Investigation, Methodology, Project administration, Validation, Visualization, Writing – original draft, Writing – review & editing

Affiliation: Department of Biological Sciences, University of Memphis, Memphis, Tennessee, United States of America

#### Nimish D. Kathale

Roles: Data curation, Methodology, Visualization, Writing – review & editing Affiliation: Department of Biological Sciences, University of Memphis, Memphis, Tennessee, United States of America

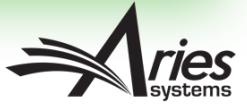

Sharing is caring

 CRediT data is included in all formats of the published article.

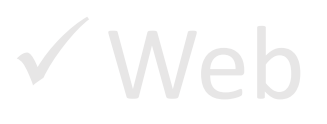

✓ PDF

## ✓ XML

mTOR signaling regulates central and peripheral circadian clock function Ramanathan C, Kathale ND, Liu D, Lee C, Freeman DA, et al. (2018) mTOR signaling regulates central and peripheral circadian clock function. PLOS Genetics 14(5): e1007369. <u>https://doi.org/10.1371/journal.pgen.1007369</u>

mTOR regulates circadian clock function

Dr. David Kwiatkowski at Dana-Farber Cancer Institute for *Tsc2* deficient fibroblasts and the *Rheb* constructs, and Dr. Shin Yamazaki at University of Texas Southwestern Medical Center for providing mouse tails that allowed us to generate adult tail fibroblasts deficient in *Per1/2/3*.

#### **Author Contributions**

Conceptualization: Chidambaram Ramanathan, Ruifeng Cao, Andrew C. Liu.

Data curation: Chidambaram Ramanathan, Nimish D. Kathale, Dong Liu, Ruifeng Cao, Andrew C. Liu.

Formal analysis: Chidambaram Ramanathan, Dong Liu, Ruifeng Cao.

Funding acquisition: Choogon Lee, John B. Hogenesch, Ruifeng Cao, Andrew C. Liu.

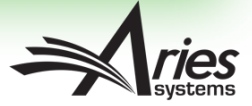

Sharing is caring

 CRediT data is included in all formats of the published article.

✓ Web

✓ PDF

✓ XML

mTOR signaling regulates central and peripheral circadian clock function Ramanathan C, Kathale ND, Liu D, Lee C, Freeman DA, et al. (2018) mTOR signaling regulates central and peripheral circadian clock function. PLOS Genetics 14(5): e1007369. https://doi.org/10.1371/journal.pgen.1007369

<role content-type="http://credit.casrai.org/">Validation</role> <role content-type="http://credit.casrai.org/">Visualization</role> <role content-type="http://credit.casrai.org/">Writing - original draft</role> <role content-type="http://credit.casrai.org/">Writing - review & editing</role> - <xref ref-type="aff" rid="aff001"> <sup>1</sup> </xref> </contrib> - <contrib contrib-type="author" xlink:type="simple"> - <name name-style="western"> <surname>Kathale</surname> <given-names>Nimish D.</given-names> </name> <role content-type="http://credit.casrai.org/">Data curation</role> <role content-type="http://credit.casrai.org/">Methodology</role> <role content-type="http://credit.casrai.org/">Visualization</role> <role content-type="http://credit.casrai.org/">Writing - review & editing</role> - <xref ref-type="aff" rid="aff001"> <sup>1</sup> </xref> </contrib>

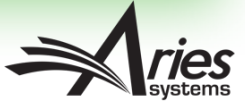

Sharing is caring

 CRediT data is included in all formats of the published article.

Web

PDF

✓ XMI

mTOR signaling regulates central and peripheral circadian clock function Ramanathan C, Kathale ND, Liu D, Lee C, Freeman DA, et al. (2018) mTOR signaling regulates central and peripheral circadian clock function. PLOS Genetics 14(5): e1007369. <u>https://doi.org/10.1371/journal.pgen.1007369</u>

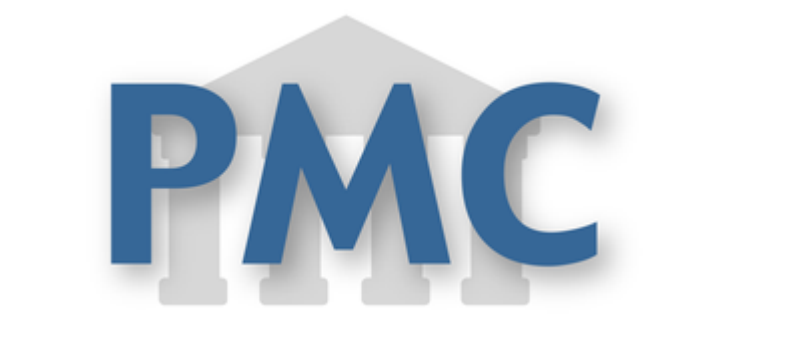

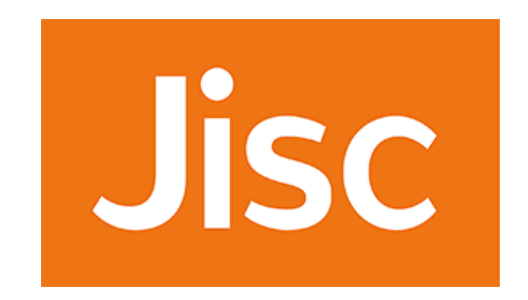

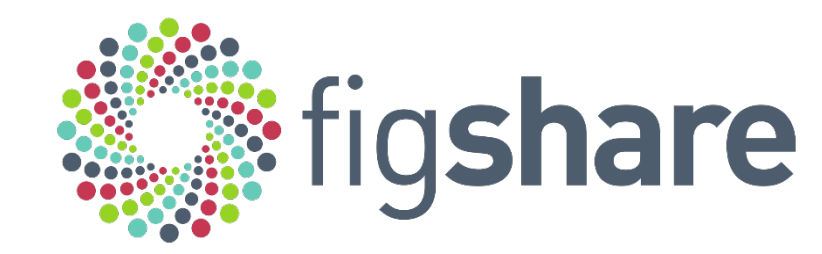

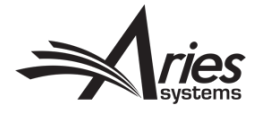

#### What next?

 With a normalized set of contribution types, we can begin to explore all sorts of questions about how and where each one makes an impact.

Does the geographic distribution of co-authors affect author contributions? Is there a correlation between author order and certain contribution types?

In what disciplines does this contribution come up the most/least?

> Are there research areas with less variation in the contributions?

Do any contribution types occur together more frequently?  We can also assess the efficacy of the taxonomy itself.

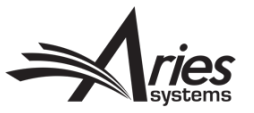

<u>An initial look into the data</u> For articles (published btw Jun 15, 2017 & May 30, 2018)

- 18,828 articles
- 141,603 authors
- 622,609 contributions

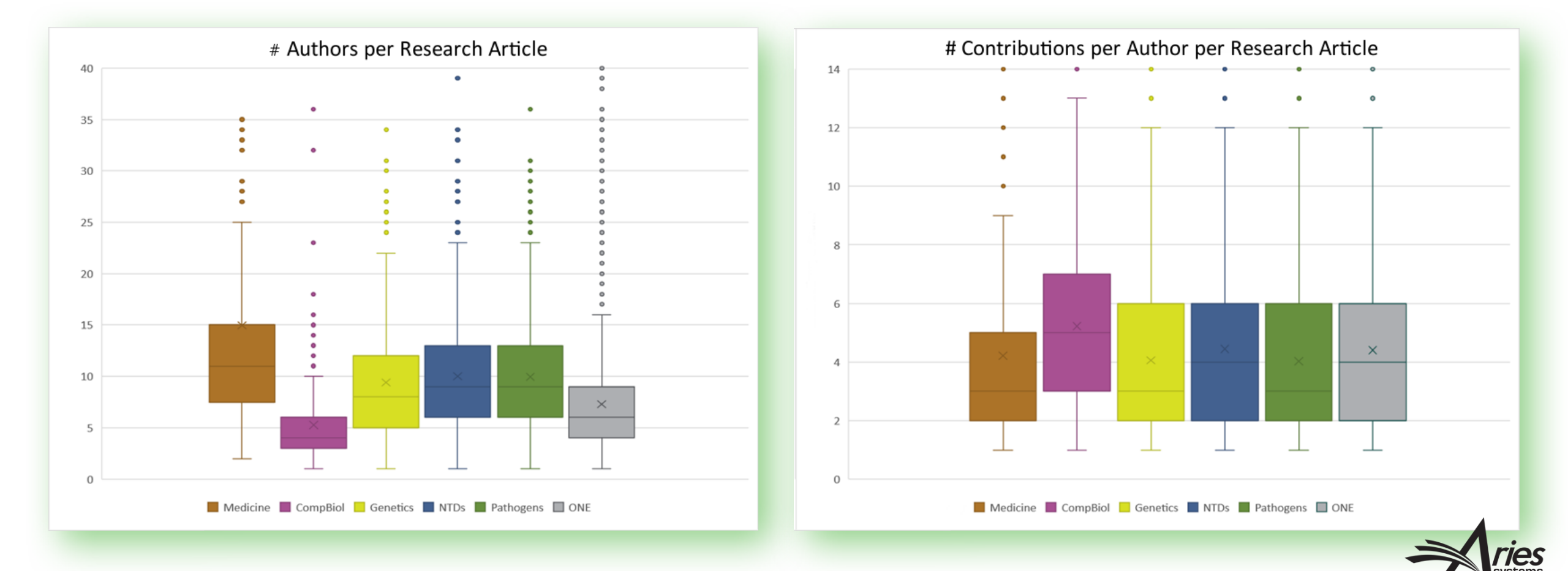

#### An initial look into the data

In what disciplines does this contribution come up the most/least?

|        | % of Research Articles where CRediT contribution X is used at least 1x |          |          |          |      |           |        |        |
|--------|------------------------------------------------------------------------|----------|----------|----------|------|-----------|--------|--------|
|        |                                                                        | Medicine | CompBiol | Genetics | NTDs | Pathogens | ONE    | WAvg.  |
|        | Total Articles                                                         | 149      | 468      | 479      | 727  | 510       | 16,495 | 18,828 |
| _      | Investigation                                                          | 82%      | 85%      | 96%      | 91%  | 96%       | 86%    | 89%    |
| ona    | Writing - Original Draft                                               | 99%      | 99%      | 100%     | 99%  | 99%       | 99%    | 99%    |
| litio  | Writing - Review & Editing                                             | 100%     | 97%      | 97%      | 98%  | 98%       | 97%    | 98%    |
| _rac   | Conceptualization                                                      | 100%     | 97%      | 98%      | 98%  | 99%       | 95%    | 98%    |
|        | Funding acquisition                                                    | 77%      | 78%      | 92%      | 81%  | 92%       | 70%    | 82%    |
|        | Methodology                                                            | 95%      | 91%      | 84%      | 94%  | 88%       | 90%    | 90%    |
|        | Software                                                               | 37%      | 75%      | 37%      | 36%  | 24%       | 40%    | 41%    |
| nal    | Validation                                                             | 50%      | 01%      | 57%      | 62%  | 60%       | 57%    | 58%    |
| itio   | Formal analysis                                                        | 98%      | 89%      | 92%      | 95%  | 93%       | 91%    | 93%    |
| rad    | Resources                                                              | 54%      | 50%      | 62%      | 67%  | 70%       | 60%    | 60%    |
| ц<br>Ц | Data curation                                                          | 88%      | 52%      | 78%      | 80%  | 70%       | 80%    | 76%    |
| ٩      | Visualization                                                          | 46%      | 71%      | 59%      | 58%  | 58%       | 53%    | 58%    |
|        | Supervision                                                            | 86%      | 85%      | 90%      | 91%  | 93%       | 84%    | 88%    |
|        | Project administration                                                 | 72%      | 63%      | 72%      | 78%  | 76%       | 72%    | 72%    |

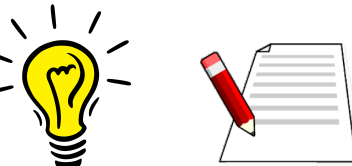

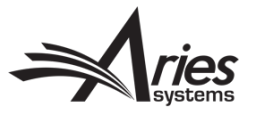

#### An initial look into the data

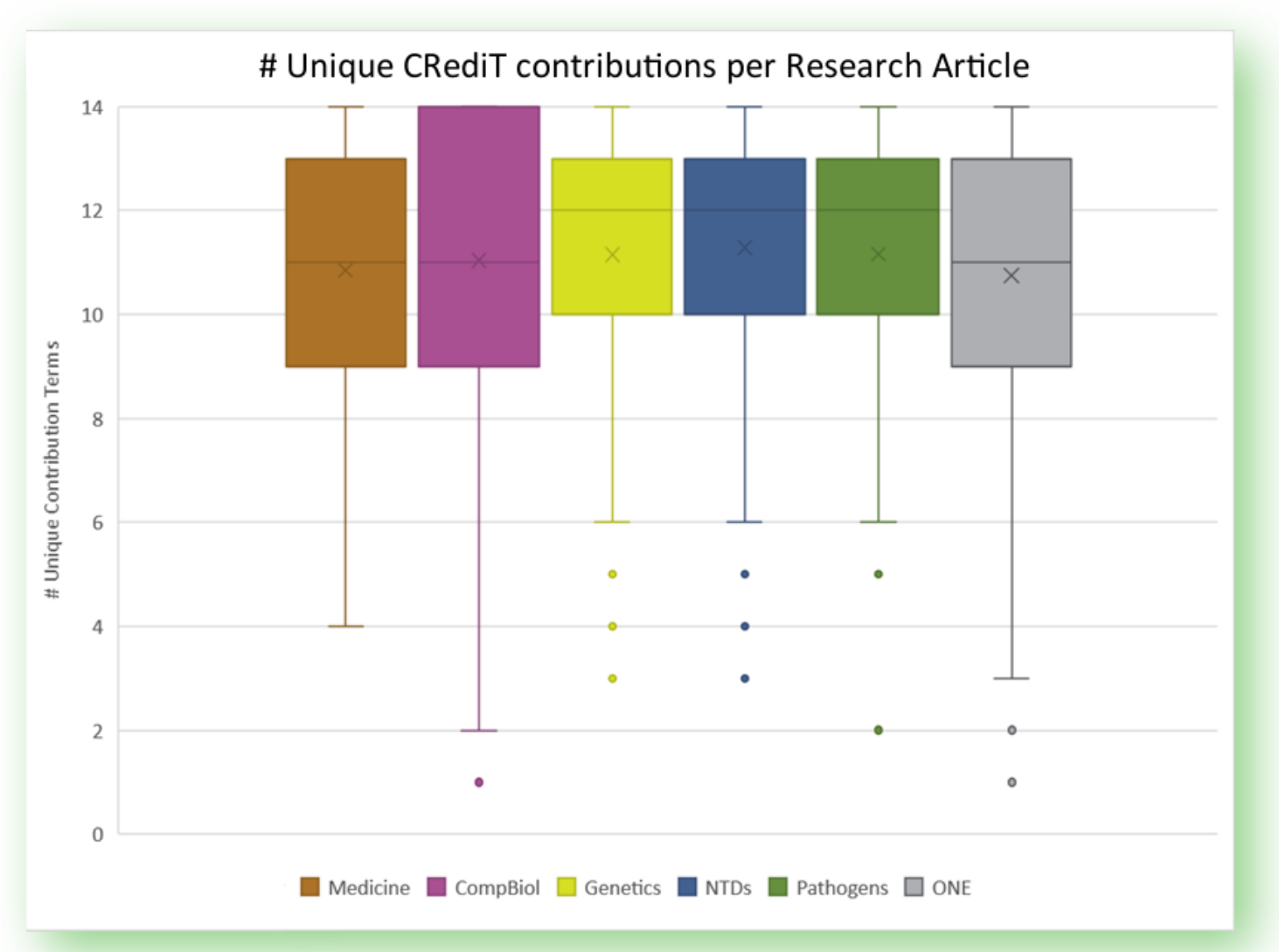

Are there research areas with less variation in the contributions?

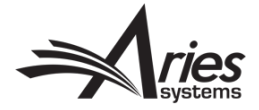

#### An initial look into the data

Traditional

| % of DOIs where at least 2 authors chose the same CRediT contribution X |                                                                      |                                                                                                    |                                                                                                    |                                                                                                    |                                                                                                    |                                                                                                    |  |  |  |
|-------------------------------------------------------------------------|----------------------------------------------------------------------|----------------------------------------------------------------------------------------------------|----------------------------------------------------------------------------------------------------|----------------------------------------------------------------------------------------------------|----------------------------------------------------------------------------------------------------|----------------------------------------------------------------------------------------------------|--|--|--|
| Medicine                                                                | CompBiol                                                             | Genetics                                                                                                    | NTDs                                                                                                    | Pathogens                                                                                                    | ONE                                                                                                    | WAvg.                                                                                                    |  |  |  |
| 149                                                                     | 468                                                                  | 479                                                                                                    | 727                                                                                                    | 510                                                                                                    | 16,495                                                                                                    | 18,828                                                                                                    |  |  |  |
| 74%                                                                     | 62%                                                                  | 86%                                                                                                    | 81%                                                                                                    | 90%                                                                                                    | 68%                                                                                                    | 77%                                                                                                    |  |  |  |
| 63%                                                                     | 74%                                                                  | 77%                                                                                                    | 69%                                                                                                    | 75%                                                                                                    | 60%                                                                                                    | 70%                                                                                                    |  |  |  |
| 100%                                                                    | 92%                                                                  | 90%                                                                                                    | 93%                                                                                                    | 90%                                                                                                    | 85%                                                                                                    | 92%                                                                                                    |  |  |  |
| 95%                                                                     | 85%                                                                  | 86%                                                                                                    | 88%                                                                                                    | 85%                                                                                                    | 78%                                                                                                    | 86%                                                                                                    |  |  |  |
| 60%                                                                     | 41%                                                                  | 56%                                                                                                    | 55%                                                                                                    | 55%                                                                                                    | 38%                                                                                                    | 51%                                                                                                    |  |  |  |
|                                                                         | t least 2 aut<br>Medicine<br>149<br>74%<br>63%<br>100%<br>95%<br>60% | Medicine         CompBiol           149         468           74%         62%           63%         74%           100%         92%           95%         85%           60%         41% | It least 2 authors chose the same           Medicine         CompBiol         Genetics           149         468         479           74%         62%         86%           63%         74%         77%           100%         92%         90%           95%         85%         86%           60%         41%         56% | t least 2 authors chose the same CRediT c           Medicine         CompBiol         Genetics         NTDs           149         468         479         727           74%         62%         86%         81%           63%         74%         77%         69%           100%         92%         90%         93%           95%         85%         86%         88%           60%         41%         56%         55% | It least 2 authors chose the same CRediT contribution           Medicine         CompBiol         Genetics         NTDs         Pathogens           149         468         479         727         510           74%         62%         86%         81%         90%           63%         74%         77%         69%         75%           100%         92%         90%         93%         90%           95%         85%         86%         88%         85%           60%         41%         56%         55%         55% | Teast 2 authors chose the same CRediT contribution X           Medicine         CompBiol         Genetics         NTDs         Pathogens         ONE           149         468         479         727         510         16,495           74%         62%         86%         81%         90%         68%           63%         74%         77%         69%         75%         60%           100%         92%         90%         93%         90%         85%           95%         85%         86%         88%         85%         78%           60%         41%         56%         55%         55%         38% |  |  |  |

#### % of Research Articles where CRediT contribution X is used at least 1x

|     |                            | Medicine | CompBiol | Genetics | NTDs | Pathogens | ONE    | WAvg.  |
|-----|----------------------------|----------|----------|----------|------|-----------|--------|--------|
|     | Total Articles             | 149      | 468      | 479      | 727  | 510       | 16,495 | 18,828 |
| _   | Investigation              | 82%      | 85%      | 96%      | 91%  | 96%       | 86%    | 89%    |
| ona | Writing - Original Draft   | 99%      | 99%      | 100%     | 99%  | 99%       | 99%    | 99%    |
| Ĕ   | Writing - Review & Editing | 100%     | 97%      | 97%      | 98%  | 98%       | 97%    | 98%    |
| ğ   | Conceptualization          | 100%     | 97%      | 98%      | 98%  | 99%       | 95%    | 98%    |
|     | Funding acquisition        | 77%      | 78%      | 92%      | 81%  | 92%       | 70%    | 82%    |

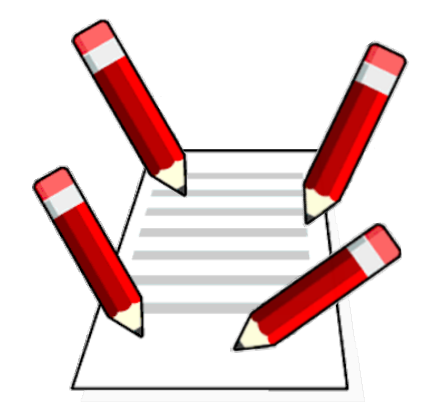

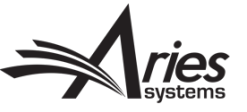

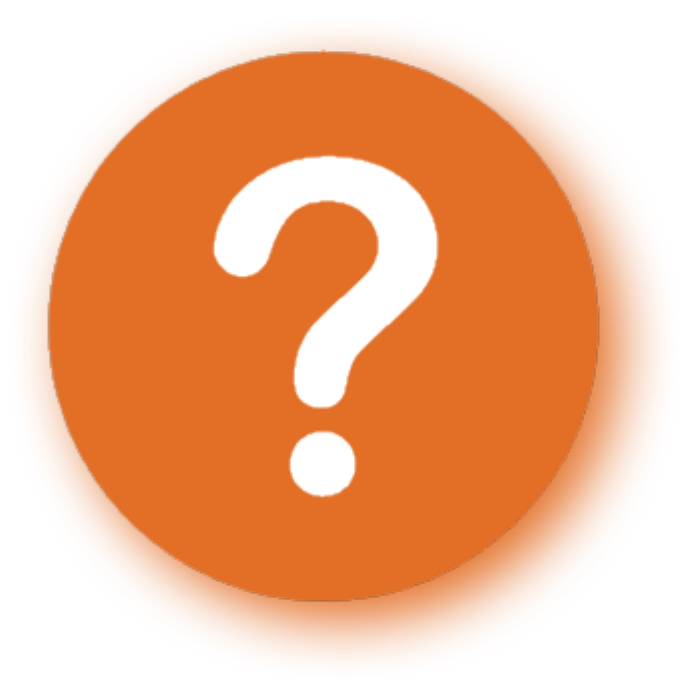

### Any Questions?

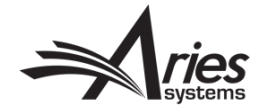

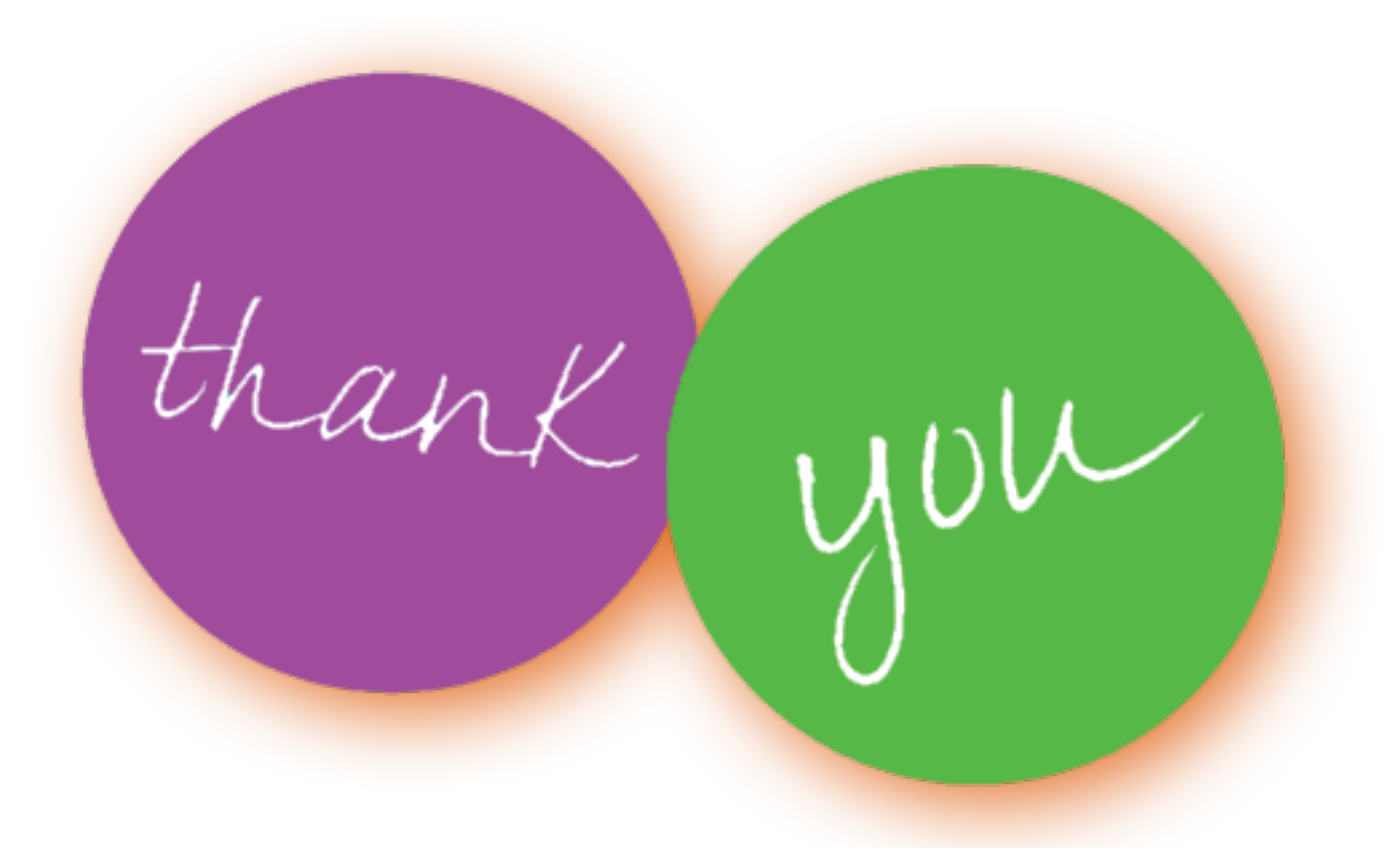

And a VERY special thanks to Anne!

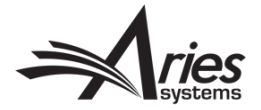